Programmer for flash micro computers

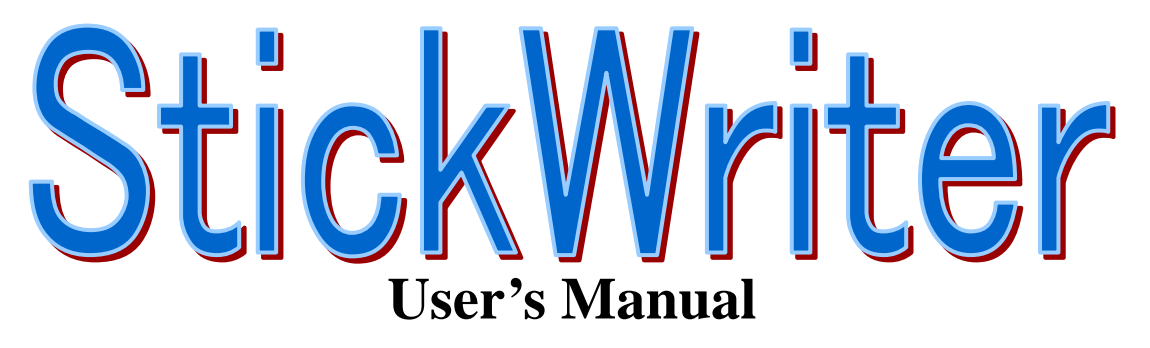

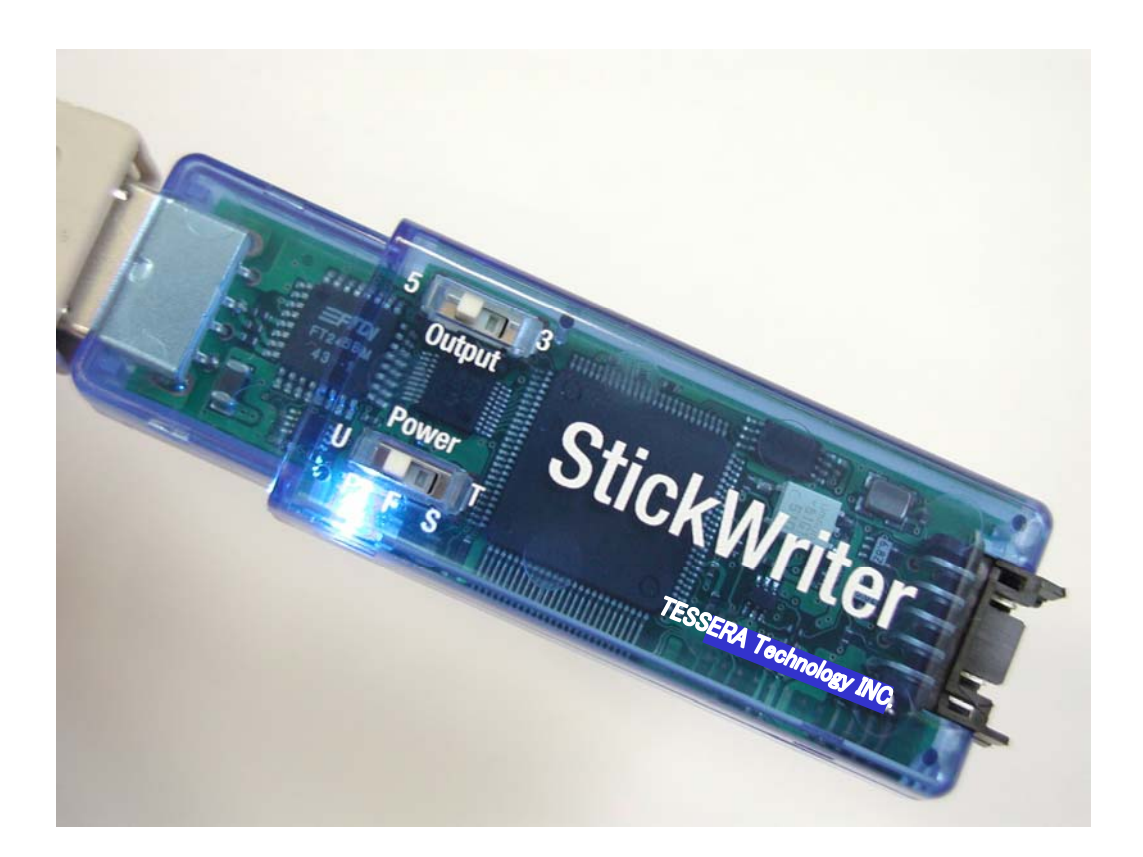

TESSERA Technology INC. 7th edition 10/2009

# **Table of Contents**

| Chapter 1 Summary ·····2                           |
|----------------------------------------------------|
| 1.1 System Configuration                           |
| Chapter 2 Installation 4                           |
| 2.1 System Requirement ······4                     |
| 2.2 Software Installation ······4                  |
| 2.3 Driver Installation ·····7                     |
| Chapter 3 Hardware Specifications                  |
| 3.1 Switches and LED                               |
| 3.2 Target Interface Connector Specifications      |
| 3.3 <b>Target Cables</b>                           |
| 3.4 Extension Adaptor ·····14                      |
| 3.5 <b>FP4</b> Adaptor                             |
| 3.6 Target Board Cautions ······16                 |
| 3.6.1 <b>RESET</b>                                 |
| 3.6.2 <b>FLMD0</b>                                 |
| 3.6.3 SO/TxD, SI/RxD/DGCLK, SCK and H/S ·····18    |
| 3.6.4 CLK/DGCLK                                    |
| 3.6.5 <b>VDD, GND</b>                              |
| 3.7 Basic Specification ·····21                    |
| Chapter 4 StickWriter Operation using GUI Software |
| 4.1 Launching GUI Software ·····22                 |
| 4.2 Tool Bar                                       |
| 4.3 <b>Menu Bar</b>                                |
| 4.3.1 [File] Menu                                  |
| 4.3.2 [Programmer] Menu                            |
| 4.3.3 [Device] Menu                                |
| 4.3.4 [Help] Menu                                  |
| Chapter 5 Additional License64                     |

### **Chapter 1 Summary**

StickWriter is a compact and lightweight type of flash writer used to write program data into a micro-computer with built-in flash memory.

It allows for both "on-board writing" in which the micro-computer is implemented on a customer-built board, or "off-board writing" in which the device is mounted on the IC socket of our SS board.

Since the 32-MByte flash memory is built into the body of the StickWriter, it allows the HEX files and the parameter files for each device to be saved. Therefore, "stand-alone operation" is possible, without requiring a PC when programming.

When operating as a "stand-alone" system, complete stand-alone operation is possible without requiring external power for the StickWriter.

## 1.1 System Configuration

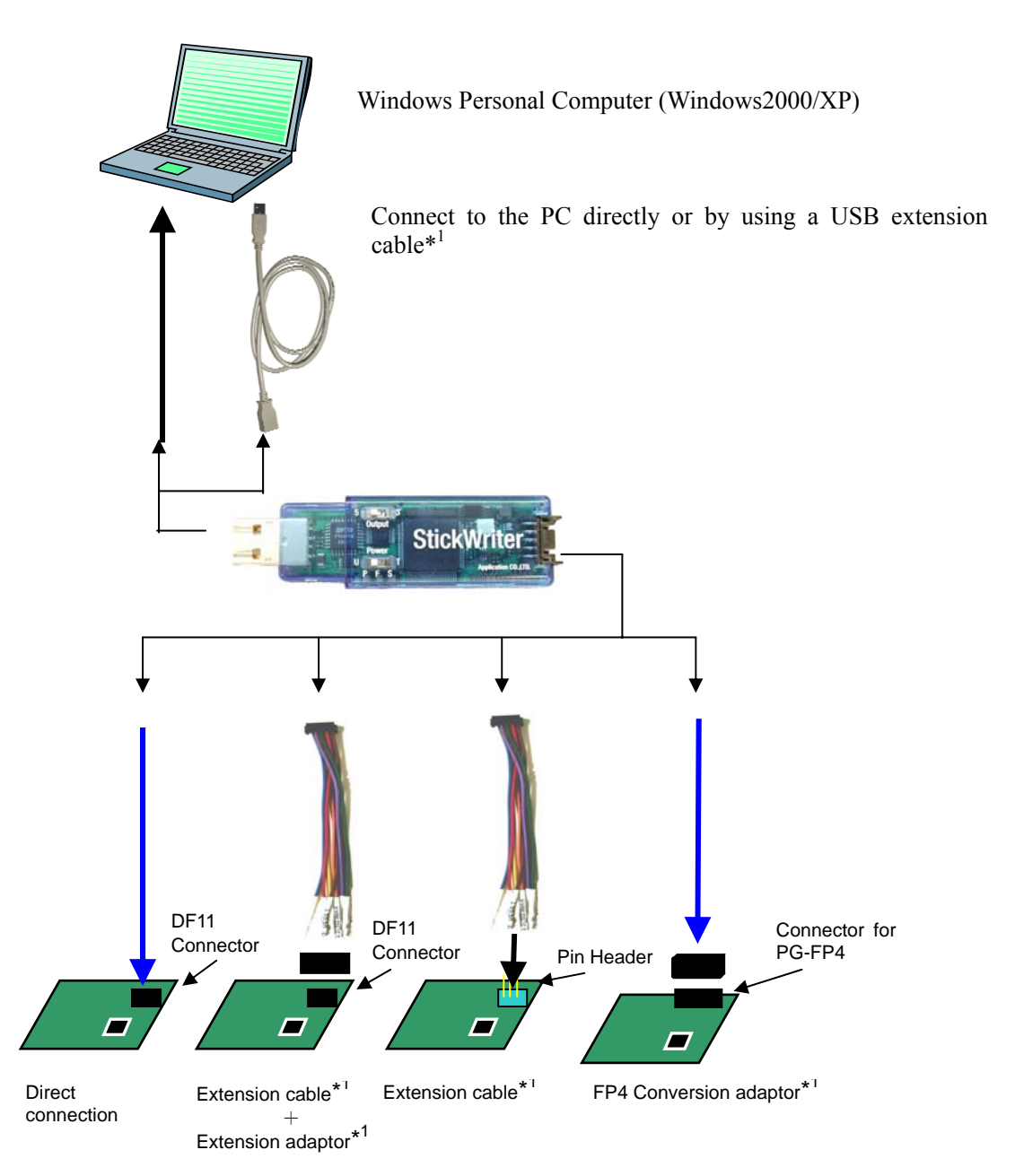

\*1:Attachment for Standard Package

## **Chapter 2 Installation**

#### 2.1 System Requirement

| Host Machine   | To use the StickWriter GUI, a PC running Windows2000 or Windows XP is required. |
|----------------|---------------------------------------------------------------------------------|
| Host Interface | USB(Rev1.1/2.0) port is required.                                               |

#### 2.2 Software Installation

After inserting the StickWriter Installation CD into the CD drive, the following installer is launched automatically.

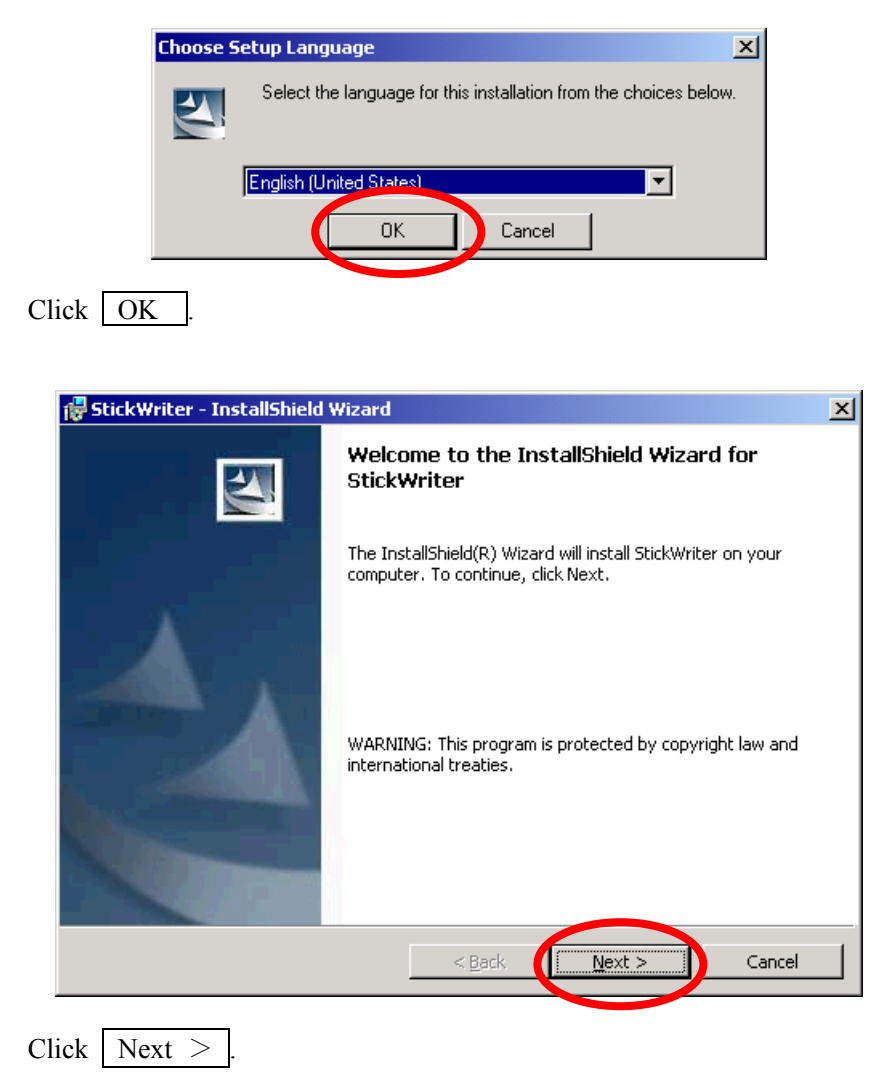

| 🖶 StickWriter - InstallShield Wizard                                                                                                    | ×            |
|----------------------------------------------------------------------------------------------------|--------------|
| <b>Setup Type</b><br>Choose the setup type that best suits your needs.                                                                                                    |              |
| Please select a setup type.                                                                                                    |              |
| Complete     All program features will be installed. (Requires the most dis space.)     Custom     Choose which program features you want installed and whe will be installed. Recommended for advanced users. | k<br>re they |
| InstallShield                                                                                                    | Cancel       |
|                                                                                                    |              |

To change the install folder, click Custom. Click Next >. Installation will start.

| 🙀 StickWriter - InstallShield Wizard                                                                  | ×         |
|----------------------------------------------------------------------------------------------------|-----------|
| Ready to Install the Program The wizard is ready to begin installation.                               | ×4        |
| Click Install to begin the installation.                                                              |           |
| If you want to review or change any of your installation settings, click Back. Click exit the wizard. | Cancel to |
|                                                                                                    |           |
|                                                                                                    |           |
|                                                                                                    |           |
|                                                                                                    |           |
|                                                                                                    |           |
|                                                                                                    |           |
| InstallShield                                                                                         |           |
| < Back                                                                                                | Cancel    |

Click Install. Installation will start.

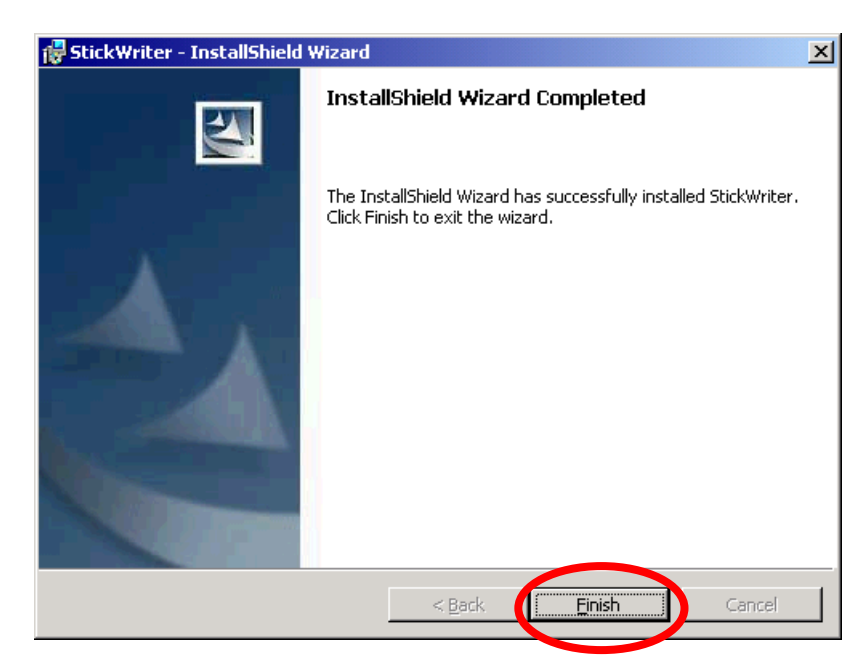

When installation finishes, the above window is displayed. Click Finish. The GUI for StickWriter has been installed.

#### 2.3 Driver Installation

When StickWriter is first connected, the "New Hardware Detection Wizard" will be launched.

| Found New Hardware Wizard            |                                                                                                    |  |
|--------------------------------------|----------------------------------------------------------------------------------------------------|--|
|                                      | Welcome to the Found New<br>Hardware Wizard<br>Windows will search for current and updated software by<br>looking on your computer, on the hardware installation CD, or on<br>the Windows Update Web site (with your permission).<br>Read our privacy policy<br>Can Windows connect to Windows Update to search for<br>software?<br>Or Yes, this time only<br>Connect a device<br>Or No, not this time |  |
|                                      | Click Next to continue.                                                                                                    |  |
| < <u>B</u> ack <u>N</u> ext > Cancel |                                                                                                    |  |

Since the driver for the StickWriter is not registered in Windows Update, select "No" and click  $\boxed{Next>}$ .

| Found New Hardware Wizard                                                 |
|---------------------------------------------------------------------------|
| This wizard helps you install software for:<br>Application StickWriter-01 |
| What do you want the wizard to do?                                        |
| O leadell the software automatically (Precommanded)                       |
| Install from a list or specific location (Advanced)                       |
| Click Next to continue.                                                   |
| < <u>B</u> ack <u>N</u> ext> Cancel                                       |

Select "Install from a list or specific location(Advanced)", and click Next>

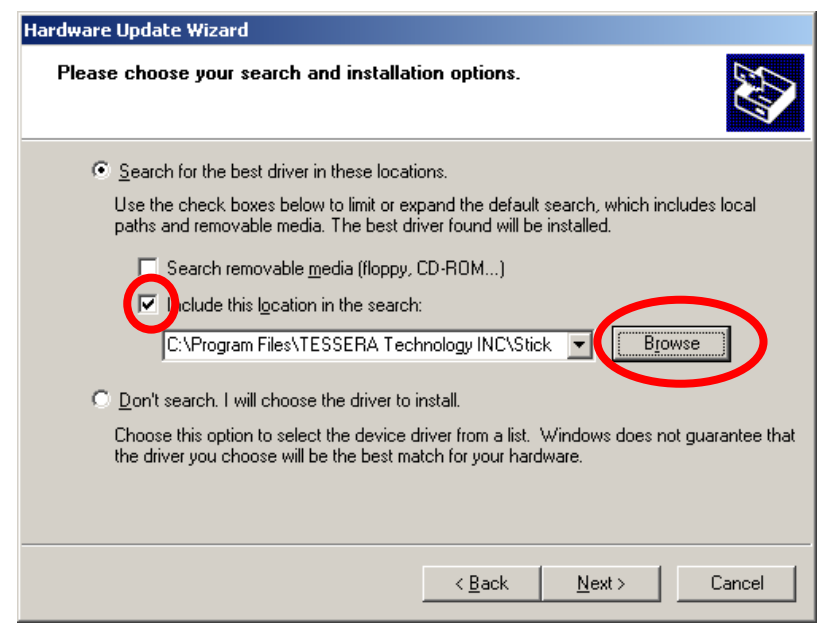

Check the "Include this location in the search:" and click Browse.

| Browse For Folder                                          | ? × |
|------------------------------------------------------------|-----|
| Select the folder that contains drivers for your hardware. |     |
|                                                            |     |
|                                                            | •   |
| Conline Services                                           |     |
| 🛅 Outlook Express                                          |     |
| 🗉 🛅 SigmaTel                                               |     |
| 🖃 🛅 TESSERA Technology INC                                 | _   |
| 🖃 🧰 StickWriter                                            |     |
| Driver                                                     |     |
| 🕀 🛅 Trena Misco                                            |     |
| 🗉 🖃 🚞 Ulead Systems                                        |     |
| 🗀 Uninstall Information                                    |     |
| 🗉 📄 Windows Media Player                                   | -   |
|                                                            |     |
| To view any subfolders, click a plus sign above.           |     |
|                                                            |     |
|                                                            | :el |
|                                                            | 11. |

Select the "DRIVER" folder located in the folder where StickWriter was installed.

| Plazas abasas                |                                                                                                    |  |  |  |  |
|------------------------------|----------------------------------------------------------------------------------------------------|--|--|--|--|
| r lease choose               | your search and installation options.                                                                                                    |  |  |  |  |
| Search for                   | or the best driver in these locations.                                                                                                    |  |  |  |  |
| –<br>Use the cl<br>paths and | heck boxes below to limit or expand the default search, which includes local<br>removable media. The best driver found will be installed.                                                                                                    |  |  |  |  |
| 🗖 Se                         | Search removable media (floppy, CD-ROM)                                                                                                    |  |  |  |  |
| 💌 Inc                        | ✓ Include this location in the search:                                                                                                    |  |  |  |  |
| C:N                          | C:\Program Files\TESSERA Technology INC\Stick 🔻 📕                                                                                                    |  |  |  |  |
| C Danhara                    | unit i uitte de ser de ser install                                                                                                    |  |  |  |  |
| Choose th                    | ion, i will choose the driver to install.                                                                                                    |  |  |  |  |
| the driver                   | you choose will be the best match for your hardware.                                                                                                    |  |  |  |  |
|                              |                                                                                                    |  |  |  |  |
|                              |                                                                                                    |  |  |  |  |
|                              | < Back Next > Cancel                                                                                                    |  |  |  |  |
|                              |                                                                                                    |  |  |  |  |
|                              |                                                                                                    |  |  |  |  |
| $\operatorname{Next} > $ .   |                                                                                                    |  |  |  |  |
|                              |                                                                                                    |  |  |  |  |
|                              |                                                                                                    |  |  |  |  |
| Handstar                     | o Installation                                                                                                    |  |  |  |  |
| Hardwar                      | re Installation                                                                                                    |  |  |  |  |
| Hardwar                      | re Installation                                                                                                    |  |  |  |  |
| Hardwar                      | Te Installation<br>The software you are installing for this hardware:                                                                                                    |  |  |  |  |
| Hardwar                      | re Installation<br>The software you are installing for this hardware:<br>StickWriter-01                                                                                                    |  |  |  |  |
| Hardwar                      | Te Installation<br>The software you are installing for this hardware:<br>StickWriter-01<br>has not passed Windows Logo testing to verify its compatibility                                                                                                    |  |  |  |  |
| Hardwar                      | re Installation<br>The software you are installing for this hardware:<br>StickWriter-01<br>has not passed Windows Logo testing to verify its compatibility<br>with Windows XP. ( <u>Tell me why this testing is important.</u> )                                                                                                    |  |  |  |  |
| Hardwar                      | The software you are installing for this hardware:<br>StickWriter-01<br>has not passed Windows Logo testing to verify its compatibility<br>with Windows XP. [Tell me why this testing is important.]<br>Continuing your installation of this software may impair<br>or destabilize the correct operation of your system                                                                                                    |  |  |  |  |
| Hardwar                      | The software you are installing for this hardware:<br>StickWriter-01<br>has not passed Windows Logo testing to verify its compatibility<br>with Windows XP. (Tell me why this testing is important.)<br>Continuing your installation of this software may impair<br>or destabilize the correct operation of your system<br>either immediately or in the future. Microsoft strongly<br>recommends that you also this installation pair balls in a new pair                                                                     |  |  |  |  |
| Hardwar                      | The software you are installing for this hardware:<br>StickWriter-01<br>has not passed Windows Logo testing to verify its compatibility<br>with Windows XP. (Tell me why this testing is important.)<br>Continuing your installation of this software may impair<br>or destabilize the correct operation of your system<br>either immediately or in the future. Microsoft strongly<br>recommends that you stop this installation now and<br>contact the hardware vendor for software that has                                 |  |  |  |  |
| Hardwar                      | The software you are installing for this hardware:<br>StickWriter-01<br>has not passed Windows Logo testing to verify its compatibility<br>with Windows XP. (Tell me why this testing is important.)<br>Continuing your installation of this software may impair<br>or destabilize the correct operation of your system<br>either immediately or in the future. Microsoft strongly<br>recommends that you stop this installation now and<br>contact the hardware vendor for software that has<br>passed Windows Logo testing. |  |  |  |  |
| Hardwar                      | The software you are installing for this hardware:<br>StickWriter-01<br>has not passed Windows Logo testing to verify its compatibility<br>with Windows XP. (Tell me why this testing is important.)<br>Continuing your installation of this software may impair<br>or destabilize the correct operation of your system<br>either immediately or in the future. Microsoft strongly<br>recommends that you stop this installation now and<br>contact the hardware vendor for software that has<br>passed Windows Logo testing. |  |  |  |  |
| Hardwar                      | The software you are installing for this hardware:<br>StickWriter-01<br>has not passed Windows Logo testing to verify its compatibility<br>with Windows XP. (Tell me why this testing is important.)<br>Continuing your installation of this software may impair<br>or destabilize the correct operation of your system<br>either immediately or in the future. Microsoft strongly<br>recommends that you stop this installation now and<br>contact the hardware vendor for software that has<br>passed Windows Logo testing. |  |  |  |  |

While installing the driver, the above message will be displayed. Click Continue Anyway. This will not cause operation failure or system instability.

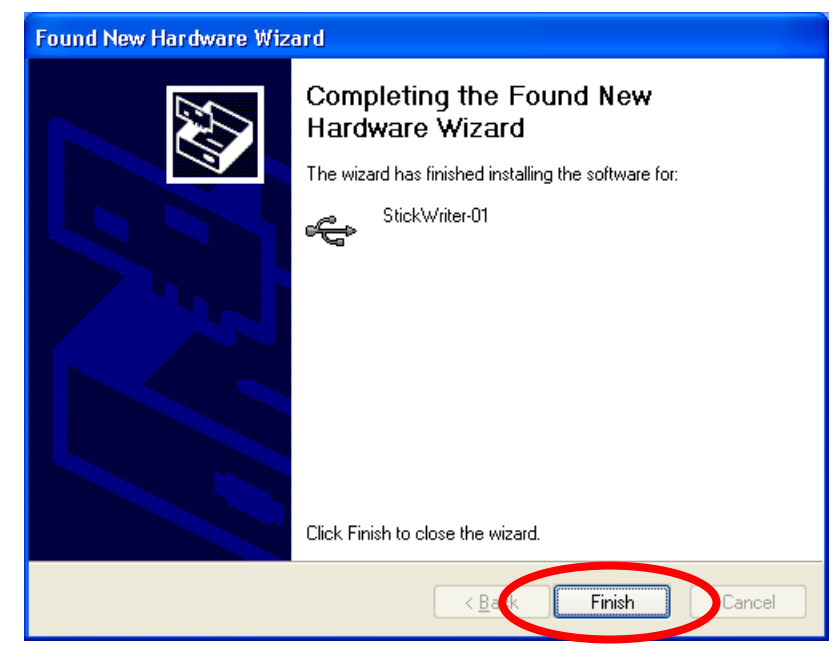

The driver installation is finished. Click Finish.

## **Chapter 3 Hardware Specifications**

## 3.1 Switches and LED

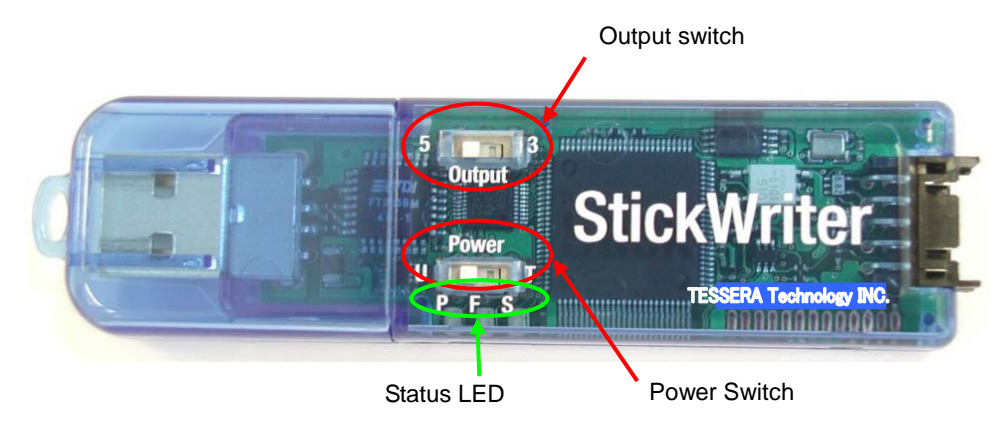

#### Output Switch

Specifies the voltage when power is supplied to the StickWriter.

| • | 5 | Approximately 5V Output (max 400mA).<br>Outputs USB power from the PC.<br>Note: In a standard USB, the power range is 4.75 - 5.25V (on the Host<br>side). Also diodes are contained for protection, so the power voltage drops<br>to 0.36V at maximum. |
|---|---|----------------------------------------------------------------------------------------------------|
|   | 3 | Output 3.3V (max 250mA).                                                                                                    |

#### Power Switch

| Specifies source of power supply to the StickWriter. |                                                                         |  |  |
|------------------------------------------------------|-------------------------------------------------------------------------|--|--|
| U                                                    | Supplied by the USB.                                                    |  |  |
| Т                                                    | Supplied by the target. The target voltage should be within 3.3V to 5V. |  |  |

#### Status LED

The status is shown on an LED display under the Power switch.

| P<br>Power   | Blue | The light turns on when power is supplied to the StickWriter.<br>The light turns on when communicating with the PC or with the<br>target device. |
|--------------|------|----------------------------------------------------------------------------------------------------|
| F<br>Fail    | Red  | The light turns on when communication with the target device fails.                                                                              |
| S<br>Success | Blue | The light turns on when a command to the target device is successful.                                                                            |

#### 3.2 Target Interface Connector Specifications

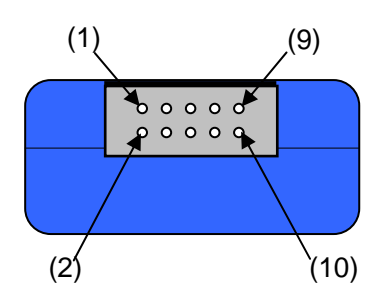

| Pin No | StickWriter Signal Name | Connection Point with Target CPU                  |
|--------|-------------------------|---------------------------------------------------|
| [1]    | GND                     | VSS                                               |
| [2]    | RESET                   | RESET                                             |
| [3]    | SI/RxD/DGDATA           | SO<br>TxD<br>DGDATA(X2)<br>TOOL0<br>TOOLD0/TOOLD1 |
| [4]    | VDD                     | VDD                                               |
| [5]    | SO/TxD                  | SI<br>RxD                                         |
| [6]    | FLMD0                   | FLMD0                                             |
| [7]    | SCK                     | SCK                                               |
| [8]    | H/S                     | Pxx(HS)                                           |
| [9]    | CLK/DGCLK               | X1<br>DGCLK(X1)<br>TOOLC0/TOOLC1                  |
| [10]   | Reserved                |                                                   |

StickWriter Side Connector Type No: DF11-10DP-2DS (Hirose Electronics)

Appropriate Target Side Connectors: SMT Type DIP Type Insulation Displacement Socket Clamping Socket

DF11CZ-10DS-2V DF11-10DS-2DSA DF11-10DS-2R26 DF11-10DS-2C

### **3.3 Target Cables**

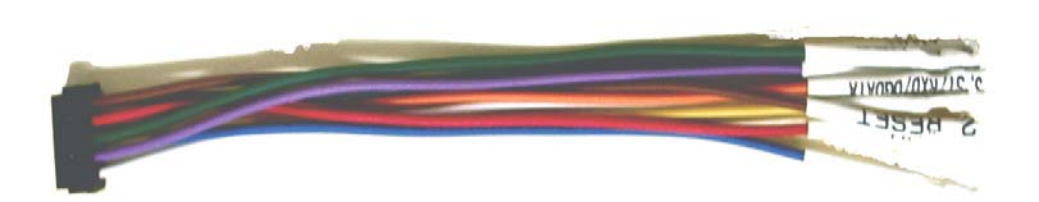

| Cape Specifications |        | pecifications | Display Specifications | Connection Point with Target CPU                  |
|---------------------|--------|---------------|------------------------|---------------------------------------------------|
| [1]                 | Black  | GND           | 1, GND                 | VSS                                               |
| [2]                 | Brown  | RESET         | 2, RESET               | RESET                                             |
| [3]                 | Orange | SI/RxD/DGDATA | 3, SI/RxD/DGDATA       | SO<br>TxD<br>DGDATA(X2)<br>TOOL0<br>TOOLD0/TOOLD1 |
| [4]                 | Red    | VDD           | 4, VDD                 | VDD                                               |
| [5]                 | Yellow | SO/TxD        | 5, SO/TxD              | SI<br>RxD                                         |
| [6]                 | Green  | FLMD0         | 6, FLMD0               | FLMD0                                             |
| [7]                 | Blue   | SCK           | 7, SCK                 | SCK                                               |
| [8]                 | Purple | H/S           | 8, H/S                 | Pxx(HS)                                           |
| [9]                 | White  | CLK/DGCLK     | 9, CLK/DGCLK           | X1<br>DGCLK(X1)<br>TOOLC0/TOOLC1                  |
| [10]                |        |               | None                   |                                                   |

Appropriate Header Pin Specifications: 0.64mm Length: 6mm

Recommended Connector: PS Series (Japan Aviation Electronics Industry, Limited.)

### 3.4 Extension Adaptor

An adaptor used for connecting through a target cable if StickWriter cannot connect due to implications of the framework, etc. Please connect all of the 9 cables, connecting pin1 of the pin header to pin1 of the target cable.

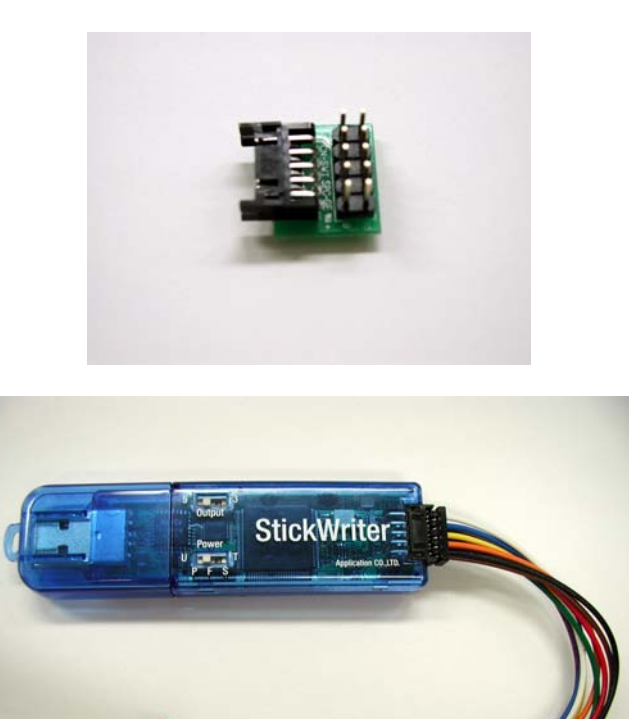

#### 3.5 FP4 Adaptor

An adaptor used for converting to a connector for NEC Electronics PG-FP4/FP5. When using SW-1, turn both 1 and 2 ON.

When using 78K0S/Kx1+ series, such as DGDATA and DGCLK, turn both 1 and 2 OFF. When using 78K0R series, such as TOOL0, turn 1 ON and 2 OFF. When using 78K0 series, such as TOOLC/D, turn 1 ON and 2 OFF.

| SW-1 | Others | 78K0S/Kx1+ | 78K0R | 78K0(TOOLC/D) |
|------|--------|------------|-------|---------------|
| 1    | ON     | OFF        | ON    | ON            |
| 2    | ON     | OFF        | OFF   | OFF           |

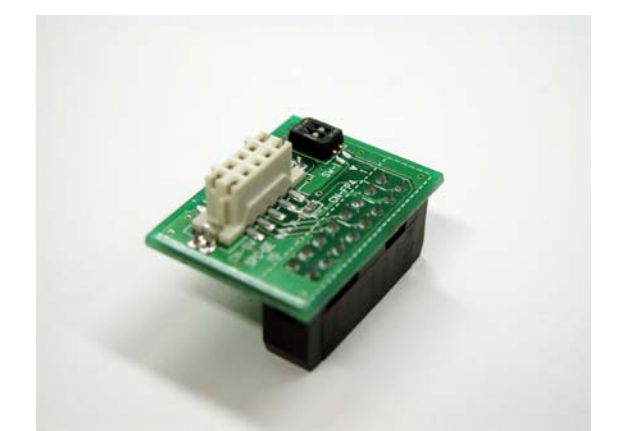

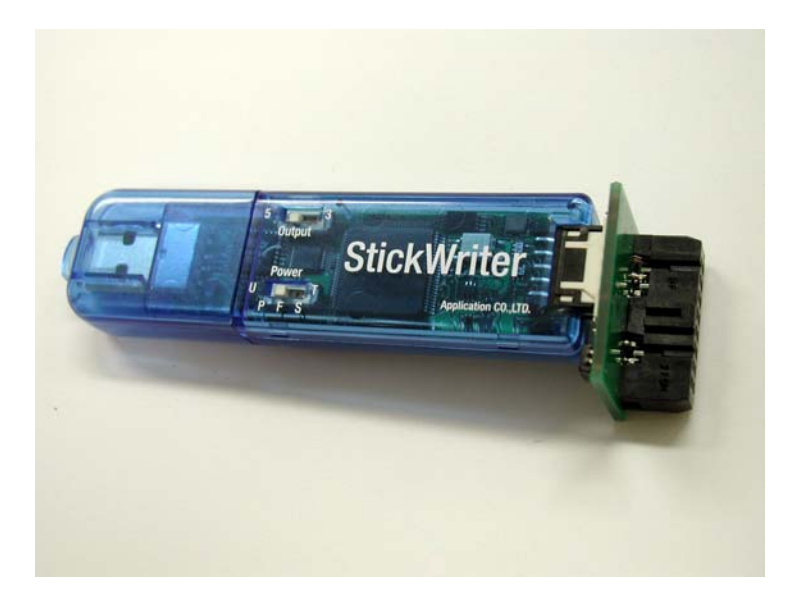

#### **3.6 Target Board Cautions**

#### 3.6.1 **RESET**

When StickWriter wants to reset the target CPU, it outputs "Low". When StickWriter wants to cancel the reset, it changes to "Hi-Z".

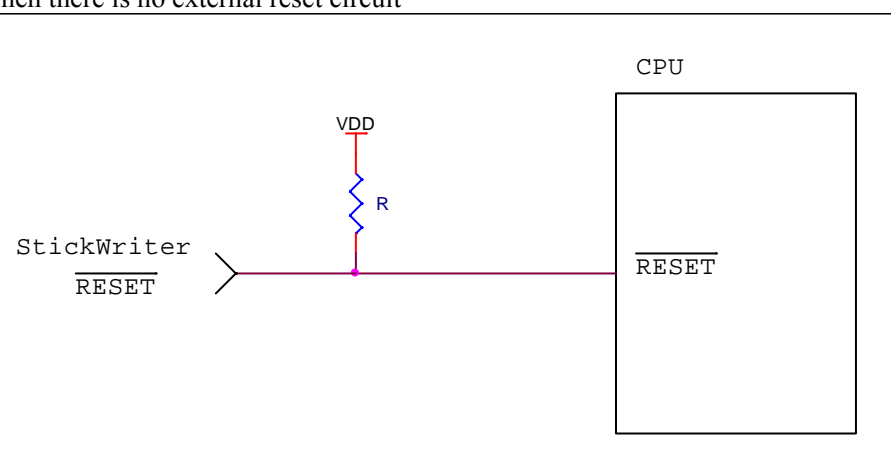

When there is no external reset circuit

#### When there is an external reset circuit

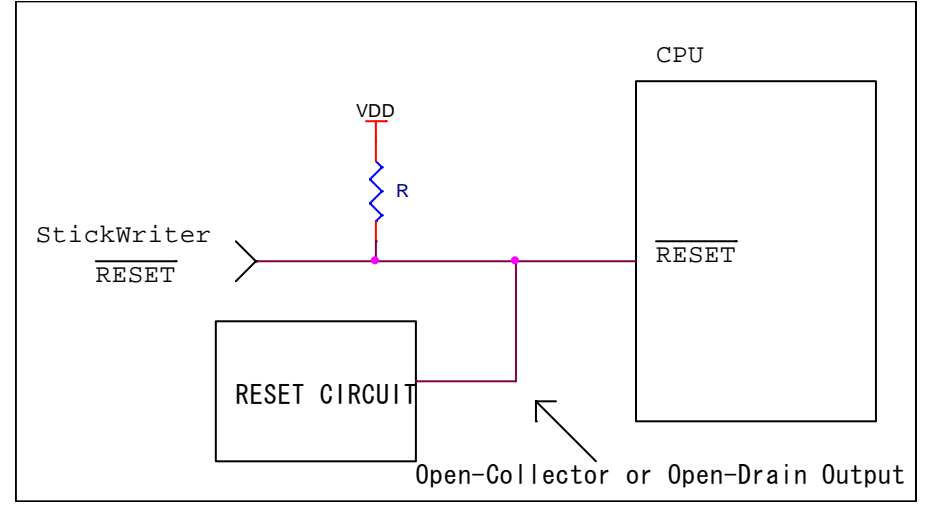

Set the external reset circuit as Open-Collector or Open-Drain output. Set the Wired OR Connection with the reset signal from StickWriter. Be sure that reset will not occur while writing to the target CPU from StickWriter. Be cautious when using an external watch-dog timer.

#### 3.6.2 FLMD0

A pulse is output from StickWriter to determine the communication method.

Perform the "pull-down" process on the target board. The "pull-down" processing is unnecessary in the device of 78K0R series because there is "pull-down resistance" in the inside. If the target CPU has an FLMD1 port, perform the "pull-down" process and maintain "Low"

level while StickWriter is being connected.

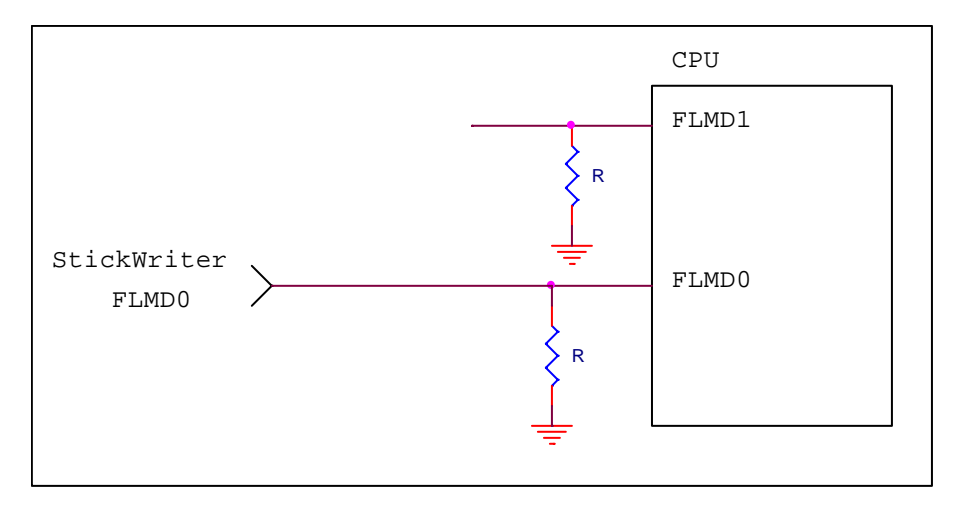

#### 3.6.3 SO/TxD, SI/RxD/DGCLK, SCK and H/S

The StickWriter is in communication with the target CPU.

When external devices are connected to the ports, be cautious not to inhibit communication. Keep in mind that external devices may malfunction due to communication data with the StickWriter.

It is not necessary to perform processes for unused ports on StickWriter.

| SO/TxD        | Output from StickWriter                 |
|---------------|-----------------------------------------|
| SI/RxD/DGDATA | Output from Target CPU for SI/RxD.      |
|               | Input/Output for DGDATA/TOOL0/TOOLD0/1. |
| SCK           | Output from StickWriter                 |
| H/S           | Output from Target CPU                  |

For clock-synchronized communication (H/S is optional)

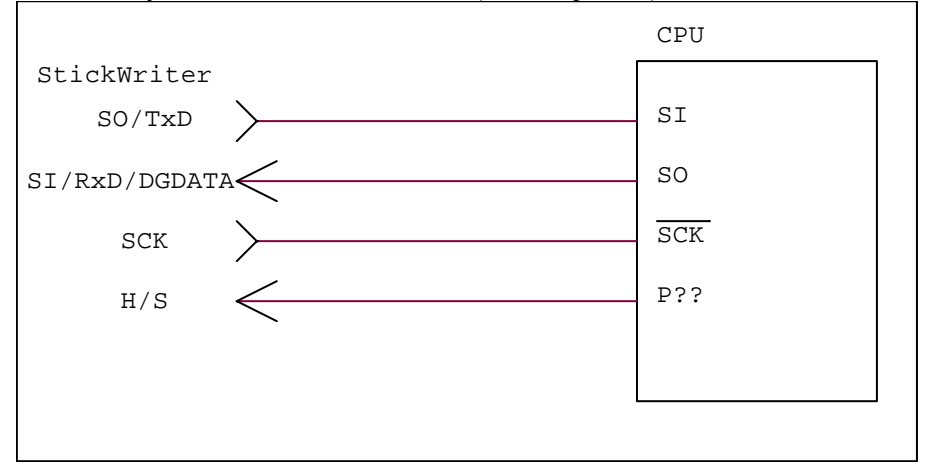

For UART communication

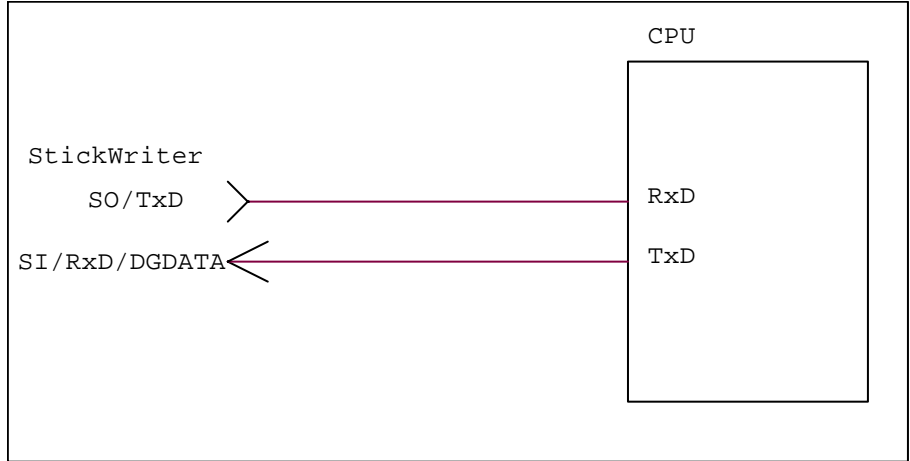

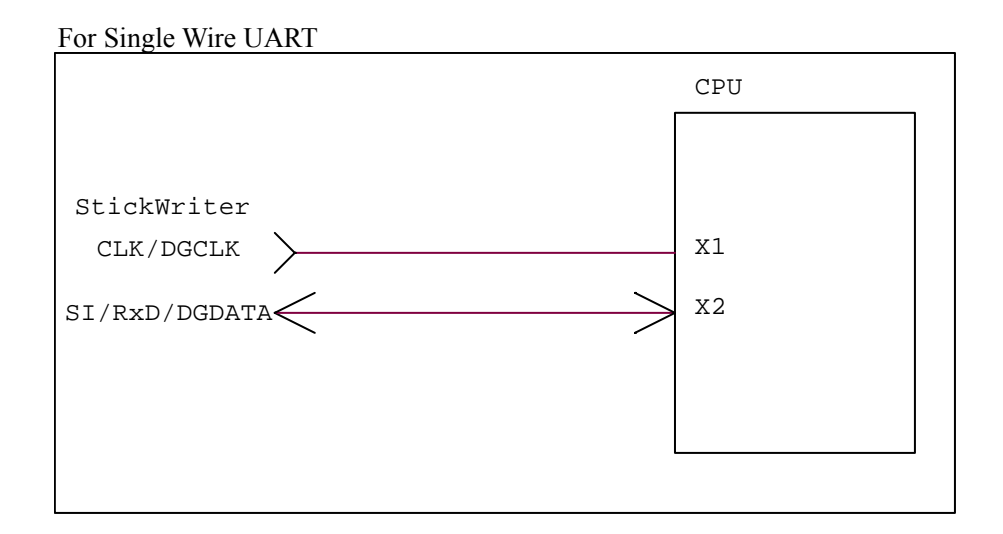

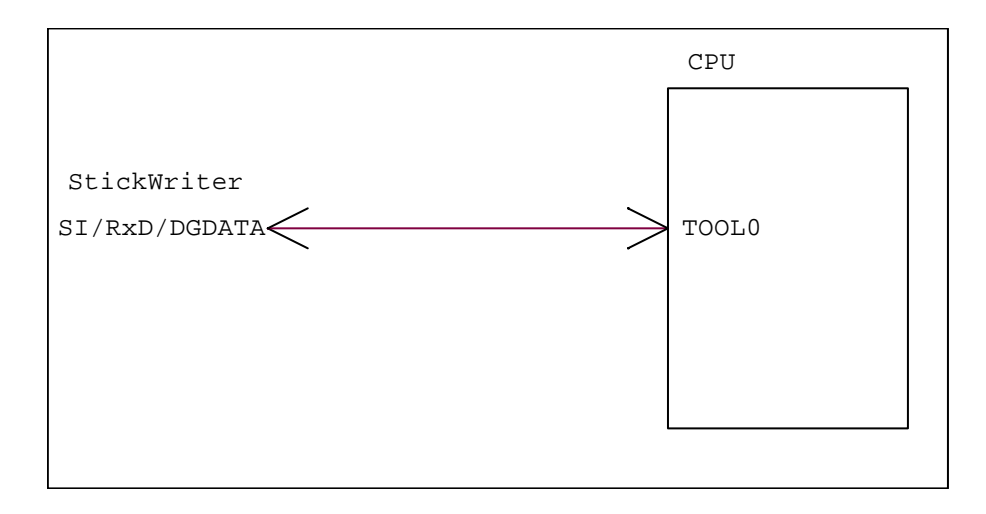

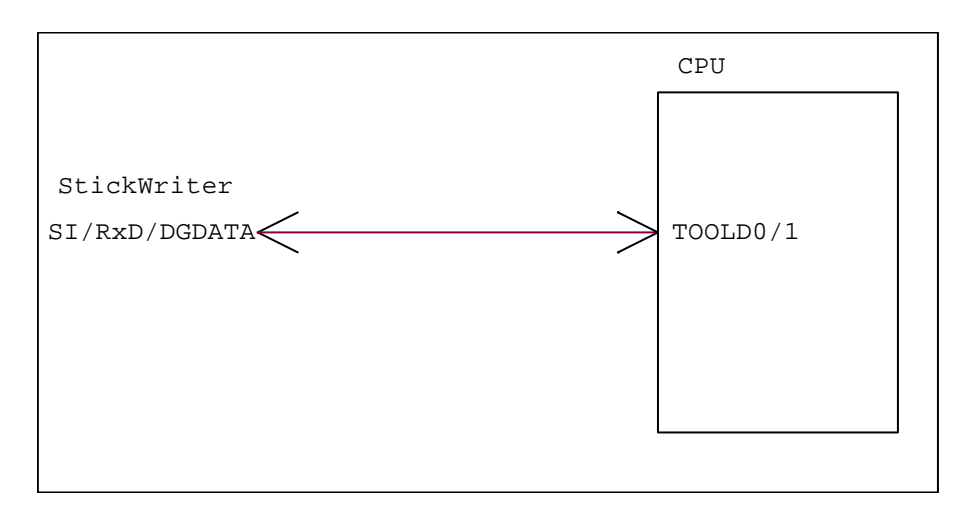

#### 3.6.4 CLK/DGCLK

Outputs the clock.

Connection is not necessary if a CPU operation clock, such as an oscillator, is supplied on the target board.

It is necessary to connect the device with TOOLC0/1.

### 3.6.5 VDD, GND

Connect to the I/O voltage of the target CPU.

If the CPU has multiple I/O voltages, connect the voltage equal to the port in communication with StickWriter.

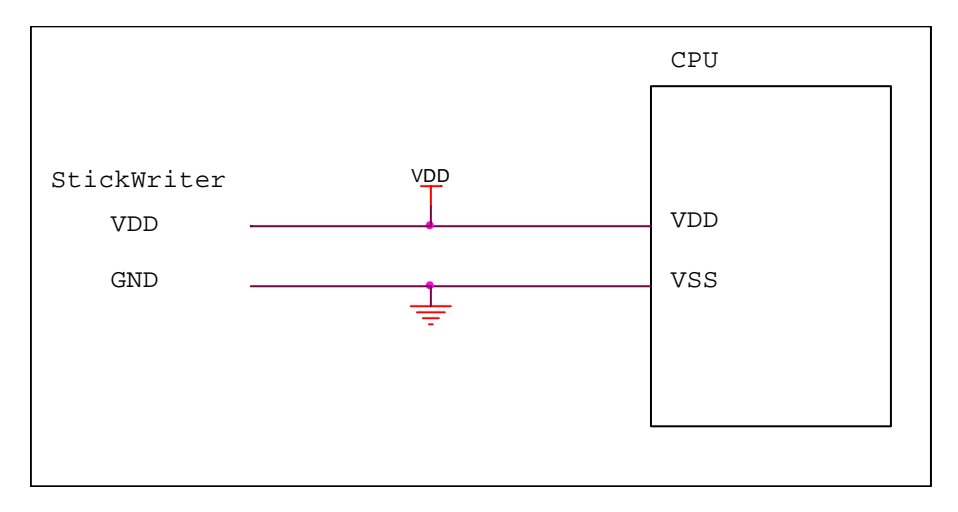

## 3.7 Basic Specification

| Built-in data memory           |             | 32MByte(NAND Flash: with ECC process)               |
|--------------------------------|-------------|-----------------------------------------------------|
| Supported communication method |             | UART, clock synchronizer SIO (with/without H/S)     |
| Torrat valtage                 |             | 1.65V - 5.5V                                        |
| Talget voltage                 |             | (For under 3.3V, power supply is required from USB) |
| Interface                      | PC side     | USB 2.0/1.1 (Bus/power operation)                   |
| Interface                      | Target side | Hirose Electronics DF11 series                      |
| Voltage capable for            | output      | 5V / 3.3V                                           |
| Power Supply                   |             | PC / Target board (3.3V - 5.5V)                     |
| Consumption current            |             | Maximum 80mA                                        |
| Body size                      |             | W87 $\times$ D23 $\times$ H12 (mm)                  |

## Chapter 4 StickWriter Operation using GUI Software

#### 4.1 Launching GUI Software

(1) System Connection

Connect StickWriter to the PC that the StickWriter GUI program was installed in.

(2) Launching the GUI Software

Select [Program (P)]->[StickWriter]->[StickWriter] from the Windows Start menu. Initialize the GUI software by initiating communication with the StickWriter firmware.If the initialization process was successful, the window shown in Fig. 1 will be displayed.

| StickWriter                                               |                          |
|-----------------------------------------------------------|--------------------------|
| File( <u>F)</u> Programmer( <u>P</u> ) Device( <u>D</u> ) | Help( <u>H</u> )         |
| Setup Download Blank                                      | Erase Program Verify EPV |
| Setup information —                                       |                          |
| Setting file                                              | SS-K0SKA1-MC[9222]       |
| Parameter                                                 | 78K0S_Kx1+_Ver0_05.prs   |
| Target device                                             | uPD78F9222               |
| Supply voltage                                            | 5.0V Output              |
| Supply                                                    | 8,000,000 * 1.0          |
| Communication                                             | UART                     |
| Speed                                                     | 115,200 bps              |
| Operation mode                                            | Chip                     |
| HEX file                                                  |                          |
| File                                                      | romp.hex                 |
| Time                                                      | 27/07/2005 11:35:58      |
| CRC                                                       | C41F6844                 |
|                                                           |                          |
| HEX File Information                                      | on Upload Completion     |
|                                                           |                          |
|                                                           |                          |
| <                                                         |                          |
|                                                           |                          |
| 1 11000                                                   |                          |
|                                                           |                          |

Fig 1

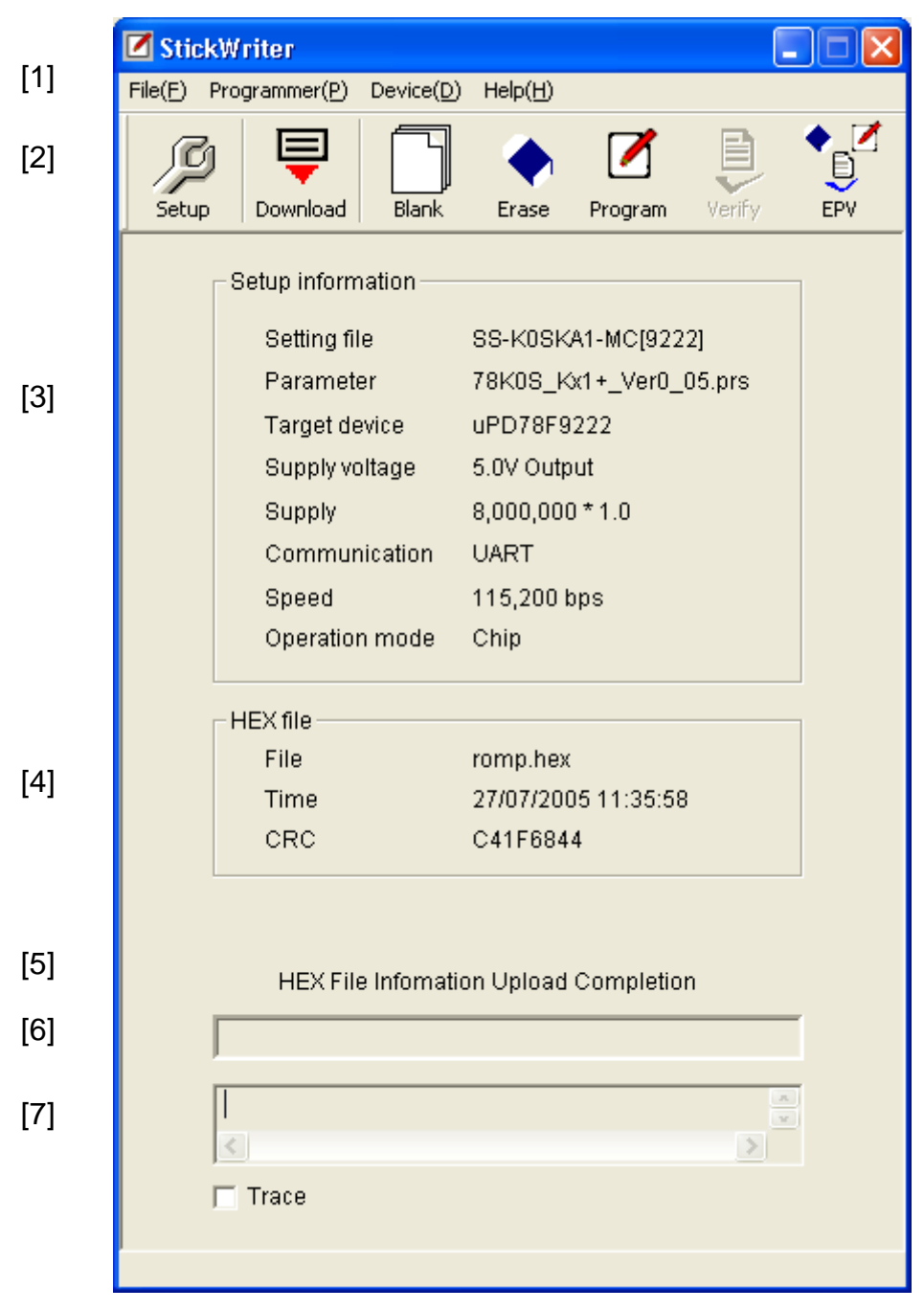

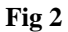

- (3) Configuration of the Windows Screen
  - [1] Menu Bar (Displayed on top)
  - [2] Tool Bar (Displayed under the menu)
  - [3] Setup Information section
  - [4] HEX File Information section
  - [5] Status Display section
  - [6] Progress Status Display section
  - [7] Trace Display section

\* Setup displays the information from the default setting file.

### 4.2 Tool Bar

The Tool bar consists of a set of buttons that initiate important operations in StickWriter.

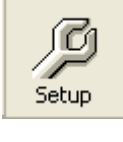

[Device] - [Setup] button

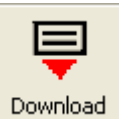

[File] – [HEX File Download] button

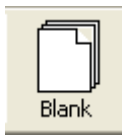

[Device] – [Blank Check] button

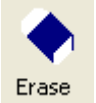

[Device] – [Erase] button

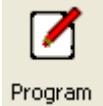

[Device] - [Program] button

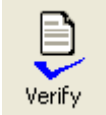

[Device] - [Verify] button

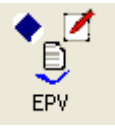

[Device] - [EPV] button

#### 4.3 Menu Bar

Depending on the status and type of the actual device, some menus may not be applicable.

#### 4.3.1 [File] Menu

Clicking the [File] menu will display a pull-down menu. The menu consists mainly of commands for file operations.

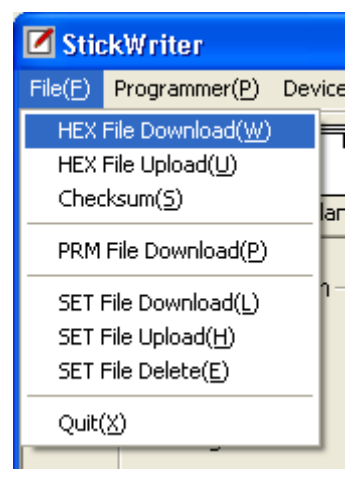

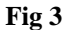

(1) [HEX File Download] Menu

Download

You can select a HEX file to be written and download it to the flash memory in StickWriter. The downloaded HEX file can be written into the flash memory of the target device by executing program commands or EPV commands.

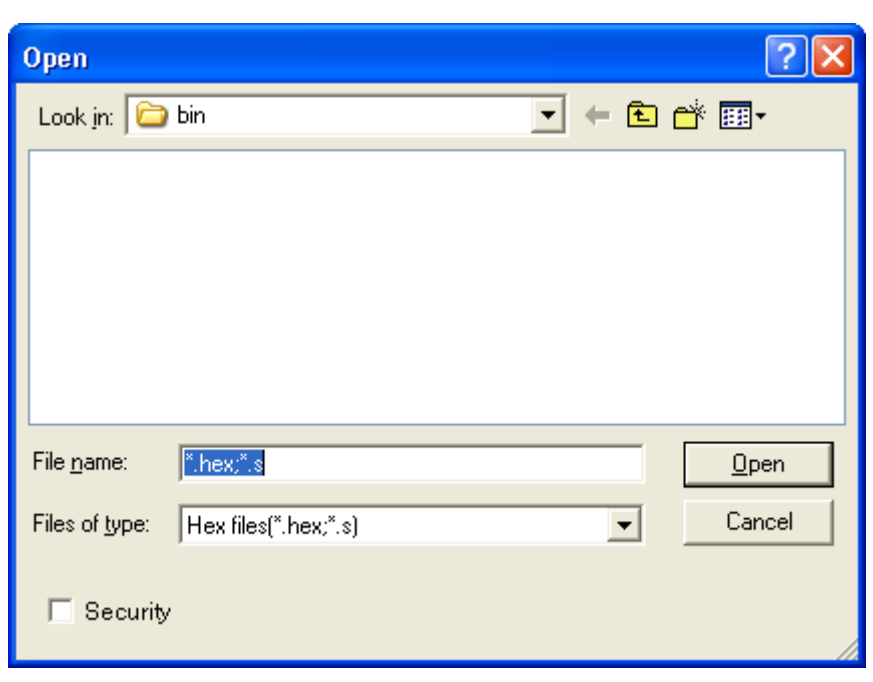

Fig 4

#### [Open]

The selected HEX file will be downloaded to the flash memory in StickWriter. The result of the download will be displayed in the HEX File information section in the window shown in Fig 2.

[Cancel]

Closes the window without downloading the selected HEX file.

By checking "Security" in the lower left corner, the downloaded HEX file cannot be uploaded to the host machine.

#### (2) [HEX File Upload] Menu

Upload the HEX file that was downleaded on the StickWriter to the host machine.

| Save As               |                         |       | ? 🛛          |
|-----------------------|-------------------------|-------|--------------|
| Savejn: 🗀             | Application CO.,LTD     | • 🗢 🔁 | r 📰 🕶        |
| StickWriter           |                         |       |              |
|                       |                         |       |              |
|                       |                         |       |              |
|                       |                         |       |              |
|                       |                         |       |              |
|                       |                         |       |              |
|                       |                         |       |              |
| File <u>n</u> ame:    | *.S                     |       | <u>S</u> ave |
| Save as <u>t</u> ype: | Motorola Hex files(*.s) | -     | Cancel       |
|                       |                         |       |              |

Fig 5

[Save]

Input the file name and press the Save button to start uploading. It will be saved in Motorola S format.

[Cancel]

Closes the window without uploading the HEX file.

(3) [Checksum] Menu

The checksum value of the HEX file downloaded to the flash memory of StickWriter is displayed.

Device Checksum : It is a value calculated by the same algorithm as the target device.

FP4 Algorithm : It is a value calculated by the same algorithm as programmer "PG-FP4" made of NEC Electronics.

CRC sum(32bit:1M) : It is a value when Program Area of PG-FP4 is set to 1MByte. CRC sum(32bit:2M) : It is a value when Program Area of PG-FP4 is set to 2MByte.

| Checksum 🛛 🔀                                                                                            |
|----------------------------------------------------------------------------------------------------|
| Device Checksum : 0BAD<br>FP4 Algorithm<br>CRC sum(32bit:1M) : 4D9A0FB9<br>CRC sum(32bit:2M) : 8F0F6585 |

Fig 6

#### (4) [Parameter File Download] Menu

Select a parameter file to enable downloading to the StickWriter's flash memory. The number of licenses purchased will determine the number of files permitted for downloading.

| Open           |                               | ? 🗙 |
|----------------|-------------------------------|-----|
| Look jn: 🔀     | Application CO.,LTD 💽 🗢 🗈 📸 🎫 |     |
| StickWriter    |                               |     |
|                |                               |     |
|                |                               |     |
|                |                               |     |
|                |                               |     |
|                |                               |     |
| File name:     | ×.prs Oper                    |     |
| Files of type: | Parameter files(* prs)        | el  |
| . пос с. уро.  |                               |     |

Fig 7

### [Open]

Downloads the selected parameter file.

| StickWriter / Parameter registration 🛛 🔀 |                                            |  |  |  |
|------------------------------------------|--------------------------------------------|--|--|--|
| 2                                        | May I register C:\V850ES_5x2_Ver0_06.prs ? |  |  |  |
|                                          | OK Cancel                                  |  |  |  |

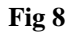

Press [OK] to display the license confirmation window or update confirmation window.

For new registration

| StickWr | StickWriter / Parameter registration                                                                        |  |  |  |  |
|---------|----------------------------------------------------------------------------------------------------|--|--|--|--|
| 2       | New case is registered in V850E5_5x2_Ver0_06.prs, and the number of the rest licenses becomes 0 Is it good? |  |  |  |  |
|         | Cancel                                                                                                    |  |  |  |  |
|         |                                                                                                    |  |  |  |  |

Fig 9

#### For registration update

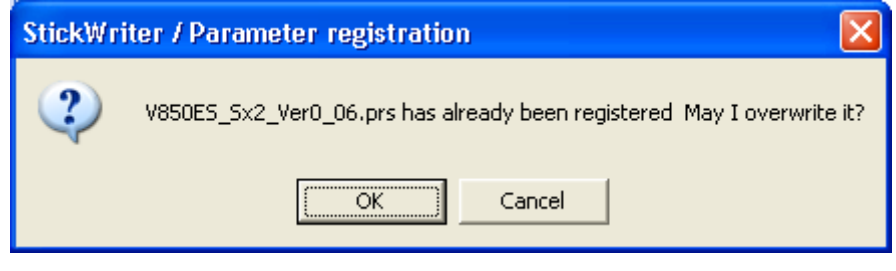

Fig 10

The selected parameter file will be downloaded to the flash memory in StickWriter. The latest parameter files can be downloaded from our website (<u>http://www.tessera.co.jp</u>).

[Cancel]

Closes the window without downloading the selected parameter file.

(5) [Setting File Download] Menu Select a setting file for download to the StickWriter's flash memory.

| Open                   |                      |   |            | ?            | × |
|------------------------|----------------------|---|------------|--------------|---|
| Look jn: ն             | Application CO.,LTD  | • | <b>⊨ €</b> | 💣 🎟 •        |   |
| StickWriter            |                      |   |            |              |   |
|                        |                      |   |            |              |   |
|                        |                      |   |            |              |   |
|                        |                      |   |            |              |   |
|                        |                      |   |            |              |   |
|                        |                      |   |            |              |   |
|                        |                      |   |            |              |   |
| File <u>n</u> ame:     | *.set                |   |            | <u>O</u> pen |   |
| Files of <u>type</u> : | Setting files(*.set) |   | •          | Cancel       |   |

Fig 11

### [Open]

Downloads the selected setting file to StickWriter.

#### [Cancel]

Closes without downloading the selected setting file.

| Setting file management information |    |                    |                           |   |  |  |
|-------------------------------------|----|--------------------|---------------------------|---|--|--|
|                                     | No | SET File Name      | PRS File Name             | ~ |  |  |
|                                     | 00 | VE2                | 79K0 Kv2 \/2 \/ex1 01 ere |   |  |  |
|                                     | 00 | REZ                | 78K09 Kv1+ Ver0 05 pre    |   |  |  |
|                                     | 02 | SS-K0SKR1-MC[3222] | 78K0S_Kx1+_Ver0_05.prs    |   |  |  |
|                                     | 03 | SS-K0KE2-GC[0537]  | 78K0 Kx2 V2 Ver1 02.prs   |   |  |  |
|                                     | 04 | SS-K0KB2-MC[0503]  | 78K0 Kx2 V2 Ver1 02.prs   | Ξ |  |  |
|                                     | 05 | SS-K0SKY1-GR[9212] | 78K0S_Kx1+_Ver0_05.prs    |   |  |  |
|                                     | 06 | SS-850SG2-GC[3283] | V850ES_Sx2_Ver0_07.prs    |   |  |  |
|                                     | 07 | SS-K0KD2-GB[0527]  | 78K0_Kx2_V2_Ver1_02.prs   |   |  |  |
|                                     | 08 |                    |                           | - |  |  |
|                                     | 09 | SS-K0KC2-GB[0513]  | 78K0_Kx2_V2_Ver1_02.prs   |   |  |  |
|                                     | 10 |                    |                           |   |  |  |
|                                     | 11 | SS-K0KF2-GC[0547]  | 78K0_Kx2_V2_Ver1_02.prs   |   |  |  |
|                                     | 12 |                    |                           |   |  |  |
|                                     | 13 |                    |                           |   |  |  |
|                                     | 14 |                    |                           |   |  |  |
|                                     | 16 |                    |                           |   |  |  |
|                                     | 17 |                    |                           |   |  |  |
|                                     | 18 |                    |                           |   |  |  |
|                                     | 19 |                    |                           |   |  |  |
|                                     | 20 |                    |                           |   |  |  |
|                                     | 24 |                    |                           |   |  |  |
|                                     |    |                    |                           |   |  |  |
|                                     |    |                    |                           |   |  |  |
|                                     |    | ок                 | CANCEL                    |   |  |  |
|                                     |    |                    |                           |   |  |  |
|                                     |    |                    |                           |   |  |  |

Fig 12

Select a number to download and press [OK].

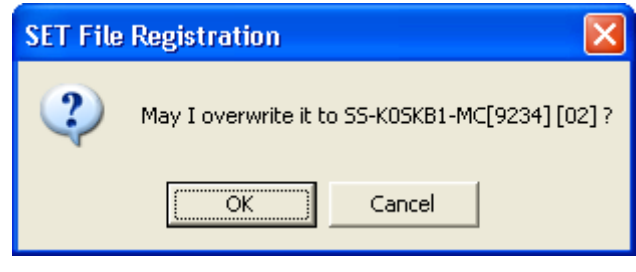

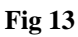

Confirm the destination of the download and press [OK] to start downloading. If the specified location is the default setting (in the case of overwriting), the warning window shown in Fig 14 will be displayed and the download will not start.

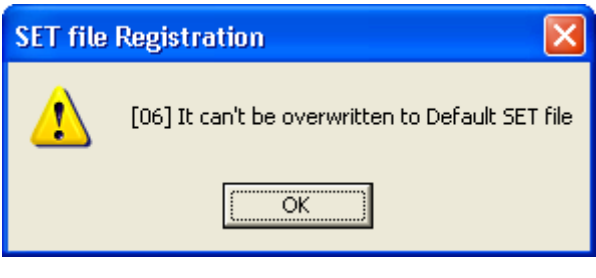

Fig 14

The downloaded setting file will become the default setting file. (This will be reflected in the Setup information section in Fig 2.)

(6) [Setting File Upload] Menu Upload the setting file from StickWriter to a specified location in the host machine.

| Setting file management information |    |                    |                          |   |
|-------------------------------------|----|--------------------|--------------------------|---|
|                                     | No | SET File Name      | PBS File Name            | ^ |
|                                     | 00 | KF2                | 78K0 Ky2 V2 Ver1 01 prs  |   |
|                                     | 01 | SS-K0SKA1-MC[9222] | 78K0S Kx1+ Ver0 05.prs   |   |
|                                     | 02 | SS-K0SKB1-MC[9234] | 78K0S_Kx1+_Ver0_05.prs   |   |
|                                     | 03 | SS-K0KE2-GC[0537]  | 78K0_Kx2_V2_Ver1_02.prs  |   |
|                                     | 04 | SS-K0KB2-MC[0503]  | 78K0_Kx2_V2_Ver1_02.prs  |   |
|                                     | 05 | SS-K0SKY1-GR[9212] | 78K0S_Kx1+_Ver0_05.prs   |   |
|                                     | 06 | SS-850SG2-GC[3283] | V850ES_Sx2_Ver0_07.prs   |   |
|                                     | 07 | SS-K0KD2-GB[0527]  | 78K0_Kx2_V2_Ver1_02.prs  |   |
|                                     | 08 |                    |                          | _ |
|                                     | 10 | 88-KUKC2-GB[0513]  | 78KU_Kx2_V2_Ver1_U2.prs  |   |
|                                     | 10 | 88 KOKE2 CCI05471  | 78K0 K-2 1/2 1/2-1 02 pm |   |
|                                     | 12 | 33-KUKF2-GC[0547]  | /onu_nxz_vz_veri_uz.prs  |   |
|                                     | 13 |                    |                          |   |
|                                     | 14 |                    |                          |   |
|                                     | 15 |                    |                          |   |
|                                     | 16 |                    |                          |   |
|                                     | 17 |                    |                          |   |
|                                     | 18 |                    |                          |   |
|                                     | 19 |                    |                          |   |
|                                     | 20 |                    |                          | ~ |
|                                     | 04 |                    |                          | _ |
|                                     |    |                    |                          |   |
|                                     |    |                    |                          |   |
|                                     |    | ОК                 | CANCEL                   |   |
|                                     |    |                    |                          |   |
|                                     |    |                    |                          |   |

Fig 15

Select a number to upload and press [OK].

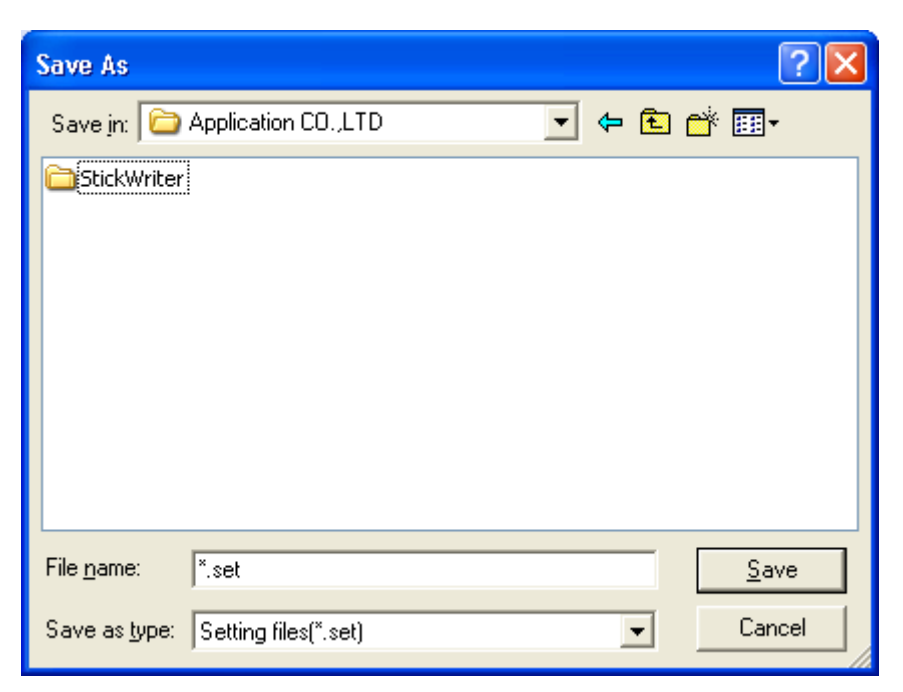

Fig 16

### [Save]

Input a file name and press [Save] to start uploading. The saved file can be downloaded from the [Setting File Download] menu.

#### [Cancel]

Closes the window without uploading the setting file.

(7) [Setting File Delete] Menu Delete a setting file from a specified location in StickWriter.

| Setting file management information |                      |                                                                                    |                                                                                                    |   |
|-------------------------------------|----------------------|------------------------------------------------------------------------------------|----------------------------------------------------------------------------------------------------|---|
|                                     | No                   | SET File Name                                                                      | PRS File Name                                                                                          | ^ |
|                                     | 00<br>01<br>02       | KE2<br>SS-K0SKA1-MC[9222]<br>SS-K0SKB1-MC[9234]                                    | 78K0_Kx2_V2_Ver1_01.prs<br>78K0S_Kx1+_Ver0_05.prs<br>78K0S_Kx1+_Ver0_05.prs                            |   |
|                                     | 03<br>04<br>05<br>06 | SS-K0KE2-GC[0537]<br>SS-K0KB2-MC[0503]<br>SS-K0SKY1-GR[9212]<br>SS-850S62-6C[3283] | 78K0_Kx2_V2_Ver1_02.prs<br>78K0_Kx2_V2_Ver1_02.prs<br>78K0S_Kx1+_Ver0_05.prs<br>V850ES_Sx2_Ver0_07_prs |   |
|                                     | 07<br>08             | SS-K0KD2-GB[0527]                                                                  | 78K0_Kx2_V2_Ver1_02.prs                                                                                |   |
|                                     | 09<br>10             | SS-K0KC2-GB[0513]                                                                  | 78K0_Kx2_V2_Ver1_02.prs                                                                                |   |
|                                     | 11<br>12<br>13       | SS-K0KF2-GC[0547]                                                                  | 78K0_Kx2_V2_Ver1_02.prs                                                                                |   |
|                                     | 14<br>15             |                                                                                    |                                                                                                    |   |
|                                     | 16<br>17<br>18<br>19 |                                                                                    |                                                                                                    |   |
|                                     | 20                   |                                                                                    |                                                                                                    | ~ |
|                                     |                      | ок                                                                                 | CANCEL                                                                                                 |   |

Fig 17

Select a number to delete and press [OK].

| May I delete SS-K0KF2-GC[0547][11]? | SET File Delete 🔀                   |
|-------------------------------------|-------------------------------------|
| Cancel                              | May I delete SS-K0KF2-GC[0547][11]? |
|                                     | OK Cancel                           |

Fig 18

A confirmation window for the selected location will be displayed. Press [OK] to delete the

setting file. If the selected setting file is a default setting file, the setup information will be erased.

| StickWriter           |                    |                  |                 |        |     |
|-----------------------|--------------------|------------------|-----------------|--------|-----|
| File(E) Programmer(P) | Device( <u>D</u> ) | Help( <u>H</u> ) |                 |        |     |
| Setup Download        | Blank              | Erase            | <b>P</b> rogram | Verify | EPV |
| Setup inform          | nation             |                  |                 |        | 1   |
| Setting fi            | le                 |                  |                 |        |     |
| Paramet               | er                 |                  |                 |        |     |
| Target de             | evice              |                  |                 |        |     |
| Supply ve             | oltage             |                  |                 |        |     |
| Supply                |                    |                  |                 |        |     |
| Commu                 | nication           |                  |                 |        |     |
| Speed                 |                    |                  |                 |        |     |
| Operatio              | n mode             |                  |                 |        |     |
| HEX file              |                    |                  |                 |        | 1   |
| File                  |                    | romp.hex         |                 |        |     |
| Time                  |                    | 27/07/200        | )5 11:35:58     |        |     |
| CRC                   |                    | C41F684          | 4               |        |     |
|                       |                    |                  |                 |        | 1   |
|                       | Initializatio      | n Comple         | tion            |        | ,   |
|                       |                    |                  |                 |        |     |
| CheckSum>             | 4665               |                  |                 |        | I   |
| <                     |                    |                  |                 | >      | ,   |
| Trace                 |                    |                  |                 |        |     |
|                       |                    |                  |                 |        |     |
|                       |                    |                  |                 |        |     |

Fig 19

 (8) [Application Exit] Menu
 Exit the StickWriter GUI software. The user may also exit by clicking the X button on the right side of the task bar.

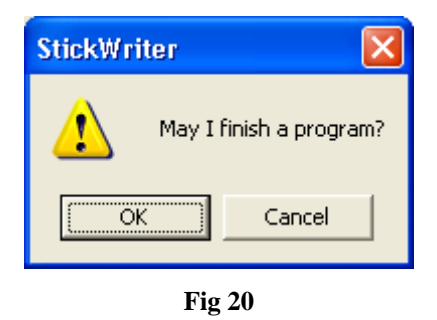

Press [OK] to exit the application. Press [Cancel] to cancel the exit.

#### 4.3.2 [Programmer] Menu

Clicking on the [Programmer] menu displays a pull-down menu as shown below. The menu consists of a set of setup commands relating to programming.

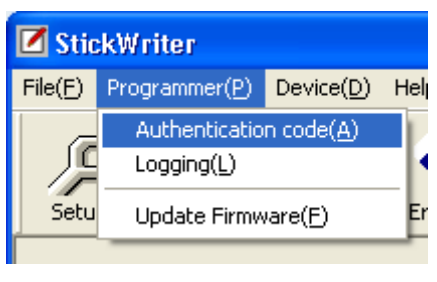

Fig 21

 [Authorization Code] Menu Input the distributed authorization code to update the number of licenses for StickWriter.

| Authentication registration | × |
|-----------------------------|---|
| Authentication code         |   |
| 1234567890abcdefg           | _ |
| OK CANCEL                   |   |
| Fig 22                      |   |

Input the authorization code and press [OK] to execute authorization.

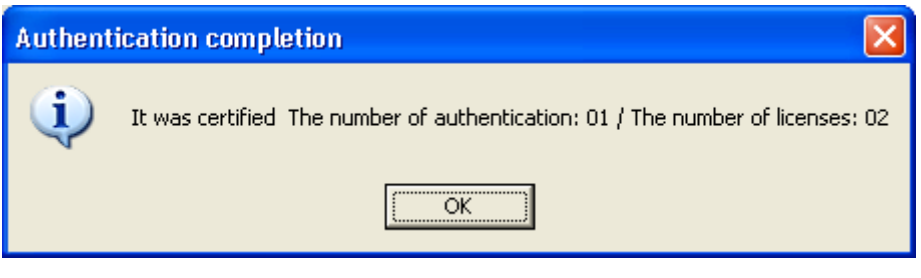

Fig 23

When authorization is complete, the number of authorizations (the number of registered parameter files) and the number of licenses will be displayed.

#### (2) [Logging] Menu

Display and save the results of log records during stand-alone operation.

To enable the log history, the following three conditions must be met.

- A default setting file is registered.
- The "Log Record" is checked in the setup window.
- Any setting other than "No operation" is selected in the setup window for stand-alone operation.

Pressing [OK] in the Setup window will erase the log history information.

| Log information | $\overline{\mathbf{X}}$ |
|-----------------|-------------------------|
|                 |                         |
| EPV OK / NG 1   | / O Save                |
| NG Log          |                         |
| No Message      |                         |
|                 |                         |
|                 |                         |
|                 |                         |
|                 |                         |
|                 |                         |
|                 |                         |
|                 |                         |
|                 |                         |
|                 |                         |
|                 |                         |
| <               |                         |
|                 |                         |
|                 |                         |
| Delete          |                         |

Fig 24

[Save]

After pressing [Save], the Input file name window will be displayed.

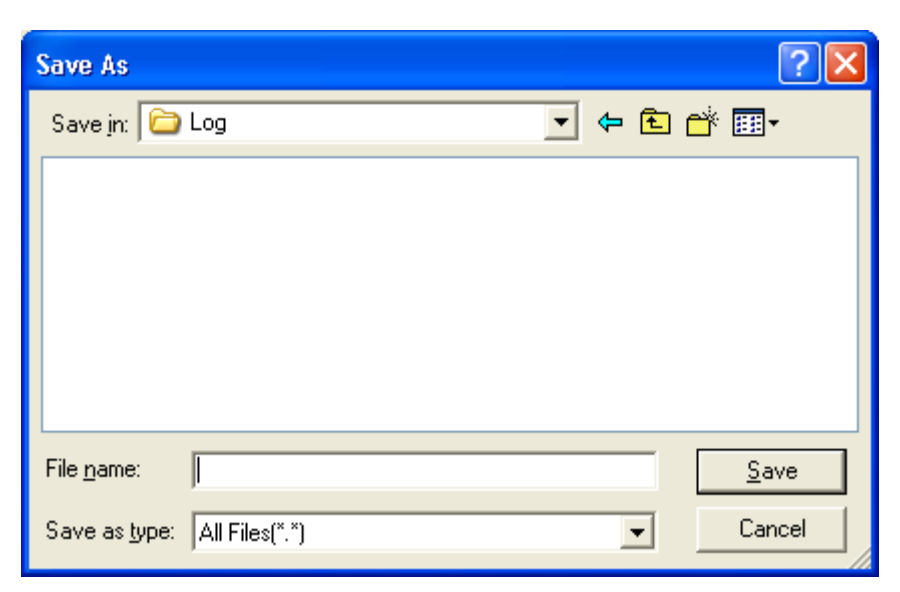

Fig 25

Input a name and press [Save] to create a file for saving the log history details.

Example of log history file contents

EPV OK/NG Count : 1/0

[Delete]

Deletes the displayed log history information.

| Log history information delete 🛛 🛛 |  |  |  |  |
|------------------------------------|--|--|--|--|
| May I delete it ?                  |  |  |  |  |
| OK Cancel                          |  |  |  |  |
|                                    |  |  |  |  |

Fig 26

Press [OK] to delete the log history from the screen. Press [Cancel] to go back to Fig. 24 without deleting.

[OK]

Exits the log history window.

#### (3) [pdate Firmware] Menu

Update the firmware program for StickWriter.

|                         |                                              | ? 🔀          |
|-------------------------|----------------------------------------------|--------------|
| bin                     | - 🗢 🗈 (                                      | * 🎟 •        |
|                         |                                              |              |
|                         |                                              |              |
|                         |                                              |              |
|                         |                                              |              |
|                         |                                              |              |
| sw_fw*.hex              |                                              | <u>O</u> pen |
| SW firmware(sw_fw*.hex) | •                                            | Cancel       |
|                         | bin<br>sw_fw*.hex<br>SW firmware(sw_fw*.hex) | bin          |

Fig 27

Input the file name and press [Open] to start downloading the firmware.

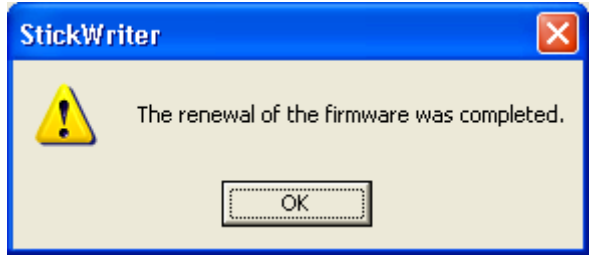

**Fig 28** 

After the firmware program is successfully downloaded, the window shown in Fig. 28 will be displayed. Press [OK] to initialize StickWriter which will complete the process.

#### 4.3.3 [Device] Menu

Clicking the [Device] menu displays a pull-down menu. The menu consists mainly of commands related to programming of the target device, such as deleting, programming and verifying.

| 🗹 Stick          | «Writer                       |                                                            |                                   |
|------------------|-------------------------------|------------------------------------------------------------|-----------------------------------|
| File( <u>F</u> ) | Programmer( <u>P</u> )        | Device( <u>D</u> )                                         | Help( <u>H</u> )                  |
| Setup            | )<br>Download                 | Blank Ch<br>Erase( <u>A</u><br>Program<br>Verify( <u>V</u> | neck( <u>B)</u><br>)<br>n(P)<br>) |
|                  | – Setup inform<br>Setting fil | EPV( <u>E</u> )<br>EPV with<br>Read( <u>R</u> )            | n serial Number( <u>N</u> )       |
|                  | Paramete<br>Target de         | Security<br>Checksu                                        | (C) _(<br>_()<br>_()<br>_()       |
|                  | Supply vo                     | Signatur<br>Setup(T                                        | re(I)                             |
|                  | Commun                        | ication                                                    | <u>, sio</u>                      |

Fig 29

#### (1)[Blank Check] Command

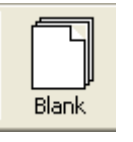

Performs a blank check for the target device connected to StickWriter. If the flash memory in the target device has been erased, the blank check will finish successfully. If the flash memory has not been erased, an error message will be displayed.

|         | Blank Check Completion |  |
|---------|------------------------|--|
|         |                        |  |
| <       | ×<br>>                 |  |
| 🗖 Trace |                        |  |
|         |                        |  |

Fig 30

The status displayed when [Blank Check] finishes successfully.

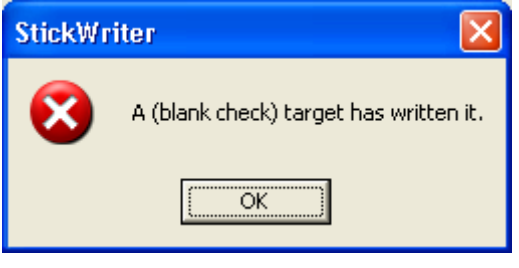

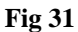

The window displayed if data has been written to the target device.

#### (2) [Erase] Command

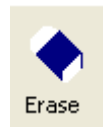

Erases the flash memory of the target device connected to StickWriter. If "Blank check before Erase" is checked in the "Command options" of the [Setup] window, a blank check is performed before erasing. If the flash memory is blank, [Erase] will not be performed.

|         | Erase Completion |
|---------|------------------|
|         |                  |
| <       |                  |
| 🗖 Trace |                  |
|         |                  |

Fig 32

The status displayed when [Erase] finishes successfully.

#### (3) [Program] Command

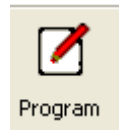

The HEX file downloaded to the StickWriter is sent to the connected target device and is written to the flash memory. While writing, the progress status is displayed in the progress status display section and the programmer's operations are shown.

If "Read verify after Program" is checked in the "Command option" of the [Setup] window, "Read verify" will be performed after writing to memory is completed. If it is not checked, "Internal verify" will be performed.

If "Security flag set after Program" is checked, a security flag is written after the writing is completed.

| Program                  |         |
|--------------------------|---------|
|                          |         |
|                          | A.<br>V |
| <                        | >       |
| Trace                    |         |
| Erase the target device. |         |

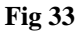

The writing progress status and Progress bar are displayed.

|   | Program Completion |  |
|---|--------------------|--|
|   |                    |  |
| < | ×<br>×             |  |
| Γ | Trace              |  |
|   |                    |  |

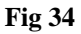

The status displayed when the program finishes successfully.

#### (4) [Verify] Command

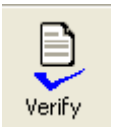

Verifies the data written to the flash memory of the target device connected to the StickWriter and the data written to the flash memory in the StickWriter. While verifying, the progress status is displayed in the progress status display section and the programmer's operations are shown.

| Verify Completion |
|-------------------|
|                   |
|                   |
| Trace             |
|                   |

Fig 35

The status displayed when [Verify] finishes successfully.

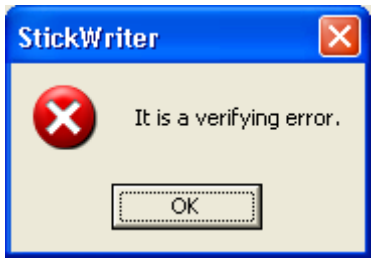

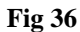

The window displayed if [Verify] fails.

#### (5) [EPV] Command

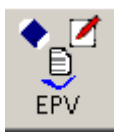

Performs the [Erase] command, followed by the [Program] command for the target device connected to StickWriter. The options set in the "Command options" of the [Setup] window are also effective. During EPV, the progress status is displayed in the progress status display section and programmer's operations are shown.

|   |       | Program Com | pletion |   |
|---|-------|-------------|---------|---|
|   |       |             |         |   |
| < |       |             |         | × |
|   | Trace |             |         |   |
|   |       |             |         |   |

Fig 37

The status displayed when EPV finishes successfully.

#### (6) [EPV with Serial No.] Command

Operates the same as the [EPV] command; however, when the [EPV] button is pressed, data for the specified address size will be changed to the specified standard in the algorithm.

| EPV with serial Number |                                          |
|------------------------|------------------------------------------|
| Address 0<br>Size 1 •  | Algorithm<br>• +1<br>• -1<br>• Expansion |
| EPV                    | Cancel                                   |

**Fig 38** 

[Address]

The address where the changed data will be written

[Size]

The size of data: 1, 2 or 4 Byte(s) can be specified [Data]

The data to be written; Input an initial value.

[Algorithm/+1]

When the [EPV] button is pressed, the data increases by one. [Algorithm/-1]

When the [EPV] button is pressed, the data decreases by one. [EPV] button

The EPV process is performed.

| StickWri | iter<br>ammer(P)                                                | Device(D)                              | Help(H)                               |                                         |                        |          |
|----------|-----------------------------------------------------------------|----------------------------------------|---------------------------------------|-----------------------------------------|------------------------|----------|
| Setup    | Download                                                        | Blank                                  | Erase                                 | Program                                 | Verify                 | ¢<br>EPV |
| Se       | tup inform<br>Setting fil<br>Paramete<br>Target de<br>PV with s | ation<br>e<br>er<br>vice<br>serial Nur | SS-KOKE<br>78K0_Kx<br>uPD78F(<br>mber | 2-GC[0537]<br>2_V2_Ver1_<br>0537[KE2]** | l<br>_02.prs<br>Ver2.0 |          |
|          | Address<br>Size<br>Data                                         | 0                                      | •                                     | Algorithm<br>+1<br>-1<br>C Expa         | nsion                  |          |
|          |                                                                 | EPV                                    |                                       | Cancel                                  |                        |          |
|          |                                                                 | Pr                                     | ogram                                 |                                         |                        | -        |
|          | Trace                                                           |                                        |                                       |                                         | <u>×</u>               |          |
|          |                                                                 |                                        |                                       |                                         |                        |          |

Fig 39

Fig. 39 shows the window displayed while [EPV with Serial No.] is executed.

#### (7) [Read] Command

Reads the contents of the flash memory in the target device connected to StickWriter.

| Save As               |                         |   |     | ? 🛛          |
|-----------------------|-------------------------|---|-----|--------------|
| Save jn: 隘            | HEX                     | • | ۵ ط | 📸 🎟 -        |
|                       |                         |   |     |              |
|                       |                         |   |     |              |
|                       |                         |   |     |              |
|                       |                         |   |     |              |
|                       |                         |   |     |              |
| File <u>n</u> ame:    | ×.s                     |   |     | <u>S</u> ave |
| Save as <u>t</u> ype: | Motorola Hex files(*.s) |   | •   | Cancel       |

[Save]

Input a file name and press [Save] to start reading the flash memory. The save file format is only a Motorola, Inc. hex form.

[Cancel]

Closes the window without reading the content of the flash memory.

(8) [Security] Command Writes a security flag to the target device connected to StickWriter.

| Security Corr  | npletion |
|----------------|----------|
|                |          |
| >Security : OK | ×        |
| Trace          |          |
|                |          |

Fig 40

The status displayed when [Security] finishes successfully.

(9) [Checksum] Command Reads and displays the checksum value of the target device connected to StickWriter. It does not compare the value to the data written in the flash memory of StickWriter.

| CheckSum> 432E |                                                                                                    |
|----------------|----------------------------------------------------------------------------------------------------|
| CheckSum> 432E | and the second second se |
|                | ×                                                                                                    |
| Trace          |                                                                                                    |

Fig 41

The status displayed when [Checksum] finishes successfully.

(10) [Signature] Command

Signature information on the target device connected with StickWriter and the device specified by the setup is compared.

(Signature information is not displayed.)

| Completio                                                                                                    | on |
|----------------------------------------------------------------------------------------------------|----|
| Righturg & OK                                                                                                    |    |
| s and a solution of the solution of the soluti | ×  |
| Trace                                                                                                    |    |
|                                                                                                    |    |

Fig 42

The status displayed when [Signature] finishes successfully.

#### (11) [Setup] Command

Performs setup for the flash memory rewrite settings according to the user environment, and for the command option settings. The updated content will be saved in the Settings file.

| Setup                                                                                                    | X                                                                                                    |
|----------------------------------------------------------------------------------------------------|----------------------------------------------------------------------------------------------------|
| Device<br>Setting file test<br>Parameter 78K0R_Kx3-L_Ver0_<br>Target uPD78F1009[KE3-L]                                                                                                  | _03.prs                                                                                                    |
| Supply voltage<br>SV Output C 3.3V Output C Ta                                                                                                    | arget voltage 🦵 Wide voltage mode                                                                                                    |
| Supply oscillator<br>Frequency<br>On Target<br>Multiply<br>Operation Mode<br>Chip Start<br>Block End<br>Show Address<br>Extension reset time<br>time<br>0 (uSec)<br>WAIT time<br>(uSec) | Communication interface to device<br>Port UART [TOOL0]  Speed 300K Baud  Command options Blank check before Erase Read verify after Program Blank check before Erase Read verify after Program Checksum after Program Checksum after Program Checksum after Program Lechip Erase disabled Block Erase disabled Read disabled Read disabled Boot block cluster reprogramming disabled |
| Stand-alone Operation<br>© EPV<br>© Verify Only<br>© Erase Only<br>© Blank Check Only<br>© No operation<br>■ Log record                                                                 | Reset vector     h       Block potection       Boot block end       FS Block start       000       FS Block end       063       Showy Address         Ok     Cancel                                                                                                    |

Fig 43

[OK]

Saves the parameter information with the Settings file name input by the user. (registered as the default settings file).

#### [Cancel]

Returns to [Launch] screen without saving.

#### [1] Device

| Device       |                        |   |        |
|--------------|------------------------|---|--------|
| Setting file | SS-850SG2-GC[3281]     |   | Select |
| Parameter    | V850ES_Sx2_Ver0_07.prs |   |        |
| Target       | uPD70F3281*            | • |        |

Fig 44

#### [Setting File]

The file containing Settings information saved in StickWriter. The file name can be changed.

Use the "Select" button to select other settings files or create a new file.

#### [Parameter File]

The file containing recorded device memory size and communication-timing information. [Target Device]

A device can be selected for use from among the support devices recorded in the parameter file.

[Select] button

Displays the Setting file Management information window. (Fig 45)

The Setting file name and Parameter file name that were input in this window will be displayed in [Setting File] and [Parameter File].

| Setting file management information |          |                    |                                                    |   |  |  |
|-------------------------------------|----------|--------------------|----------------------------------------------------|---|--|--|
|                                     | No       | SET File Name      | PRS File Name                                      | ~ |  |  |
|                                     | 00       | KE2                | 78K0 Kx2 V2 Ver1 01.prs                            |   |  |  |
|                                     | 01       | SS-K0SKA1-MC[9222] | 78K0S_Kx1+_Ver0_05.prs                             |   |  |  |
|                                     | 02       | SS-K0SKB1-MC[9234] | 78K0S_Kx1+_Ver0_05.prs                             |   |  |  |
|                                     | U3<br>04 | SS-KUKE2-GU[U537]  | 78KU_KX2_V2_Ver1_U2.prs<br>79K0_Kx2_V2_Ver1_02.prs | ≣ |  |  |
|                                     | 04<br>05 | SS-K0SKY1-GR[9212] | 78K0S Kx1+ Ver0 05.prs                             |   |  |  |
|                                     | 06       | SS-850SG2-GC[3283] | V850ES_Sx2_Ver0_07.prs                             |   |  |  |
|                                     | 07       | SS-K0KD2-GB[0527]  | 78K0_Kx2_V2_Ver1_02.prs                            |   |  |  |
|                                     | 08<br>NG | 99-K0KC2-GB(0513)  | 78K0 K-2 V2 Ver1 02 pro                            | _ |  |  |
|                                     | 10       | 33-КОКО2-ФБ[0313]  | 70K0_KX2_V2_Ver1_02.prs                            |   |  |  |
|                                     | 11       | SS-K0KF2-GC[0547]  | 78K0_Kx2_V2_Ver1_02.prs                            |   |  |  |
|                                     | 12       |                    |                                                    |   |  |  |
|                                     | 13       |                    |                                                    |   |  |  |
|                                     | 14       |                    |                                                    |   |  |  |
|                                     | 16       |                    |                                                    |   |  |  |
|                                     | 17       |                    |                                                    |   |  |  |
|                                     | 18       |                    |                                                    |   |  |  |
|                                     | 19<br>20 |                    |                                                    |   |  |  |
|                                     | 20       |                    |                                                    | ~ |  |  |
|                                     |          |                    |                                                    |   |  |  |
|                                     |          |                    |                                                    |   |  |  |
|                                     |          | ок                 | CANCEL                                             |   |  |  |
|                                     |          |                    |                                                    |   |  |  |

Fig 45

Setting file information from 00 to 49 can be newly registered or selected.

Double click a position on the line to register new information, or click on a position and press [OK] to select previous information.

If a previously registered number is selected, you will return to the Setup window.

If new information is created, the window shown in Fig. 46 is displayed.

| Setting file renewal |           |                |   |
|----------------------|-----------|----------------|---|
|                      |           |                |   |
| Setting file         |           |                |   |
| Parameter file       | 78K0S_Kx1 | 1+_Ver0_05.prs | • |
|                      |           |                |   |
| OK CANCEL            |           |                |   |
| Fig 46               |           |                |   |

Input any Setting file name and select a Parameter file for the target device. Press [OK]. In the Parameter file list box, a list of previously registered parameter files will be displayed.

[2] Supply Voltage This will set the voltage for communication with the target device.

|        | -Supply voltage<br>● 5V Output | C 3.3V Output C Target voltage 🔲 Wide voltage mode                                                                  |  |
|--------|--------------------------------|----------------------------------------------------------------------------------------------------|--|
|        |                                | Fig 47                                                                                                    |  |
| 5V Ou  | ıtput                          | Set to 5V for the USB. The same voltage is supplied to the target board.                                            |  |
| 3.3 V  | Output                         | Set to 3.3 V for the power generated in StickWriter from the USB. The same voltage is supplied to the target board. |  |
| Target | t Voltage                      | Set to the target board voltage.                                                                                    |  |
| Wide   | voltage mode                   | When the check is put, each command is executed in a wide voltage mode.                                             |  |

[3] Supply Oscillator Sets the operating frequency for the target device.

| Supply oscillator |         |    |
|-------------------|---------|----|
| Frequency         |         | ~  |
| On Target 🔽       | 5000000 | Hz |
| Multiply          | 4.0     | •  |

Fig 48

| Frequency | Select the frequency to be supplied from StickWriter to the target device.<br>Available frequencies are: |
|-----------|----------------------------------------------------------------------------------------------------|
|           | 8MHz, 6MHz, 4MHz, 2MHz or 1MHz.                                                                          |
| On Target | If a clock is supplied by the target board of the target device, input the supplied frequency here.      |
| Multiply  | If the target device supports multiplying, set the scale here.                                           |

#### [4] Communication interface to device

Specifies the communication method between the target device and StickWriter.

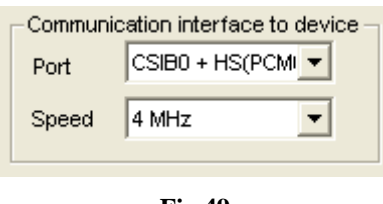

Fig 49

PortAvailable communication methods are UART or CSI.SpeedCommunication speed can be selected.

#### [5] Operation Mode

Sets the type of commands to the target device.

| Operation Mode |              |  |
|----------------|--------------|--|
| Chip Start     | <b>v</b>     |  |
| C Block End    | ~            |  |
| Г              | Show Address |  |

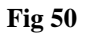

Chip Block Access in chip mode.

Access in block mode. In this case, Start block and End block can be specified. Or check Show Address to display the address.

#### [6] Command options

Options can be specified for each command to the target device.

| Command options                   |
|-----------------------------------|
| Blank check before Erase          |
| Read verify after Program         |
| 🔲 Security flag set after Program |
| Checksum after Program            |
|                                   |

Fig 51

Blank check before Erase

Before executing the [Erase] command, the [Blank check] command is issued to confirm whether data has been erased. If it has been erased, [Erase] command will not be issued.

Read verify after Program

After data is written with the [Program] command, the written data will be re-sent for verification.

Security flag set after Program

After data is written with the [Program] command, a security flag will be written as specified by the Security flag setting.

Checksum after Program

After data is written with the [Program] command, the checksum value for the target device is received by the [Checksum] command for comparison.

#### [7] Security flag settings

Sets a security flag.

| <ul> <li>Security flag settings</li> </ul>   |  |  |
|----------------------------------------------|--|--|
| 🦳 Chip Erase disabled                        |  |  |
| Block Erase disabled                         |  |  |
| Program disabled                             |  |  |
| 🥅 Read disabled                              |  |  |
| Boot block cluster<br>reprogramming disabled |  |  |
| Reset vector h                               |  |  |

Fig 52

| Chip Erase disabled   |                                                                                                    |
|-----------------------|----------------------------------------------------------------------------------------------------|
|                       | Disables [Erase]                                                                                               |
|                       | Note: After the security flag is set to the target device, Erase or Write                                      |
|                       | will not be allowed on the device.                                                                             |
| Block Erase disabled  | 1                                                                                                    |
|                       | Disables [Block Erase].                                                                                        |
| Program disabled      |                                                                                                    |
|                       | Disables [Program].                                                                                            |
| Read disabled         |                                                                                                    |
|                       | Disables [Read].                                                                                               |
| Boot block cluster re | programming disabled                                                                                           |
|                       | Disables the Boot block updates.                                                                               |
|                       | Note: After the security flag is set to the target device, the boot area will not allow Rewrite on the device. |
| Reset vector          |                                                                                                    |

Changes the address to one with the reset vector specifications.

#### [8] Block protection

| <ul> <li>Block potection</li> </ul> |   |  |
|-------------------------------------|---|--|
| Boot block end                      | - |  |
| FS Block start                      | - |  |
| FS Block end                        |   |  |
| ☐ Show Address                      |   |  |

Fig 53

Boot Block end

The boot area is designated up to the specified block. Note: After the security flag is set for the target device, the boot area

will not allow Rewrite for the device.

FS Block start/FS Block end

Blocks other than the range specified here are rewritten by the flash memory self programming and lost.

#### [9] Extension reset time

| Extension reset time |   |        |  |
|----------------------|---|--------|--|
| time                 | 0 | (uSec) |  |
| WAIT time            | 0 | (uSec) |  |
|                      |   |        |  |

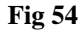

TimeExtends the Reset time that was previously input. (Maximum 4 seconds)WAIT TimeExtends the time between the cancellation of Reset and the issue of a<br/>new command. (Maximum 4 seconds)

#### [10] Stand-alone Operation

Specifies an execution command when operating as a stand-alone device (without connecting to PC). Confirm that the "Target Voltage" is specified in the Supply voltage for stand-alone operation.

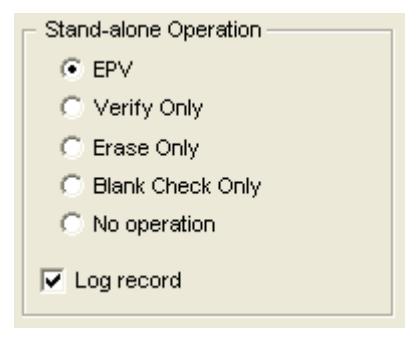

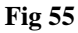

| EPV              | Issues [EPV] command.        |
|------------------|------------------------------|
| Verify Only      | Issues [Verify] command.     |
| Erase Only       | Issues [Erase] command.      |
| Blank Check Only | Issues [Blank Check] command |
| No operation     | No command is performed.     |

Check the "Log Record" for the number of devices written during stand-alone operation, the number of failed devices and error numbers for the failure (the last 32 histories), as recorded in the EEPROM built into StickWriter. The record details can be confirmed in the "Logging" of the "Device" menu.

### 4.3.4 [Help] Menu

Clicking the [Help] menu displays the following pull down menu.

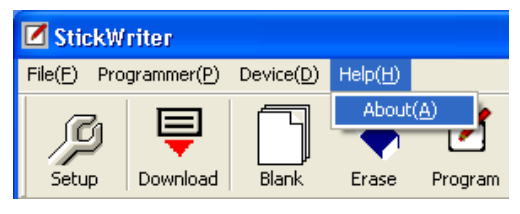

Fig 56

(1) [About] Menu

Opens the window as shown below (Fig. 57).

| About S                                         | tickWriter     | ×                      |  |
|-------------------------------------------------|----------------|------------------------|--|
|                                                 | StickWriter    |                        |  |
| _                                               | F/W Ver:       | 1.00(Build0063)        |  |
|                                                 | GUI Ver :      | V1.00(E)               |  |
|                                                 | DLL Ver :      | V1.00                  |  |
|                                                 | Serial No      | 5064-310208-043028-217 |  |
| Number of licenses : 01                         |                |                        |  |
|                                                 | Number of regi | stration : 01          |  |
| SUCKWING                                        |                |                        |  |
| Copyright (C) TESSERA Technology INC. 2005-2008 |                |                        |  |
|                                                 |                | ОК                     |  |

Fig 57

Press [OK] to exit the window.

| F/W Ver          | : Firmware Version                                    |
|------------------|-------------------------------------------------------|
| GUI Ver          | : GUI Program Version                                 |
| DLL Ver          | : DLL Version                                         |
| Serial No        | : 19-digit Serial Number                              |
| License Count    | : Possible registration numbers for device parameters |
| Registered Count | : The number of registered device parameters          |

## **Chapter 5 Additional License**

When first purchasing StickWriter, only one series of parameter files can be used; however, by purchasing additional license, additional parameter files can be added.

## **License Purchase Flow**

| 1. Customer  | Order product type "SW-AD01" for additional licenses.                                                                                                    |
|--------------|----------------------------------------------------------------------------------------------------|
| $\downarrow$ |                                                                                                    |
| 2. Us        | Deliver a "License Card" with an encrypted password.                                                                                                    |
| $\downarrow$ |                                                                                                    |
| 3. Customer  | <ul> <li>Send e-mail including the password and StickWriter serial number.</li> <li>The e-mail address is written on the license card.</li> <li>The StickWriter serial number can be confirmed in "About" in the "Help" menu. Copy the information from "Serial No."</li> </ul>                                             |
| $\downarrow$ |                                                                                                    |
| 4. Us        | Confirm the password and reply with an authorization code enabling the addition of any 1 series of parameter files (within 2 business days).                                                                                                    |
| $\downarrow$ |                                                                                                    |
| 5. Customer  | <ul> <li>Input the authorization code into "Authorization Code" in the "Programmer" menu.</li> <li>Download the new parameter file to StickWriter from "Parameter File Download" in the "File" menu.</li> <li>The new parameter files can be downloaded from our website.<br/>(<u>http://www.tessera.co.jp</u>).</li> </ul> |